# 第2章 Windows XP 操作系统

实验三 Windows XP 的基本操作

实验目的

(1) 掌握 Windows XP 的启动和退出的一般方法。

(2) 熟悉鼠标的基本操作、鼠标各种指示箭头符号及其含义。

(3) 了解图标的概念以及对图标的各种操作。

(4) 理解窗口的概念,熟悉窗口的种类,掌握对窗口的各种操作。

(5) 学会使用剪贴板。

(实验内容与操作步骤)

实验 3-1 桌面的基本操作。

(1)通过鼠标拖拽添加一新图标。单击"开始"菜单,在弹出的菜单中选择"程序", 在展开的 Microsoft Office 程序菜单中,将鼠标指向 Microsoft Office PowerPoint 2003 项。按住 Ctrl 键的同时,按下鼠标左键拖拽该图标至桌面,松开左键可在桌面上添加一个图标。

(2)使用"新建"菜单添加新图标。在桌面任一空白处右击,在弹出的快捷菜单中选择 "新建"命令,然后在子菜单中选择所需对象的方法来创建新对象,如创建"记事本"程序的 快捷方式。

(3)图标的更名。选择上面建立的新图标,右击,在弹出的图标快捷菜单中选择"重命 名"命令,重新命名一新名称即可。

(4) 删除前面新建的图标。将鼠标指向前面建立的 Microsoft PowerPoint 图标并右击,在 弹出的快捷菜单中选择"删除"命令(或将该对象图标直接拖到"回收站")。

(5) 排列图标。右击桌面,在弹出的快捷菜单中选择"排列图标",观察下一层菜单中的"自动排列"是否起作用(看该命令前是否有"√"标记),若没有,单击使之起作用;移动桌面上某图标,观察"自动排列"如何起作用;右击桌面,调出桌面快捷菜单,分别"按名称"、"按类型"、"按大小"、"按日期"排列图标;取消桌面的"自动排列"方式。

实验 3-2 使用任务栏上的"开始"按钮和工具栏浏览计算机。

(1)通过"开始"→"最近的文档"→"我的文档"命令打开"我的文档"文件夹,任 务栏上显示"我的文档"文件夹的图标,并将其最小化,观察任务栏上图标的变化。

(2)通过"开始"→"程序"→"附件"→"记事本"命令,打开"记事本"应用程序 窗口,当前窗口为记事本,此时对应图标内凹。

(3) 通过单击任务栏上的图标,在"记事本"窗口和"我的文档"窗口间切换。

(4) 通过单击任务栏上的 经按钮,快速最小化已经打开的窗口并在桌面之间切换。

**实验 3-3** 使用 Windows 帮助系统。

Windows 的帮助系统:

(1) 通过"开始"→"帮助"命令或"我的电脑"、"网上邻居"等窗口中的"帮助"菜单 命令(或直接按下 F1 功能键)打开 Windows XP 的"帮助和支持中心"窗口,如图 3-1 所示。

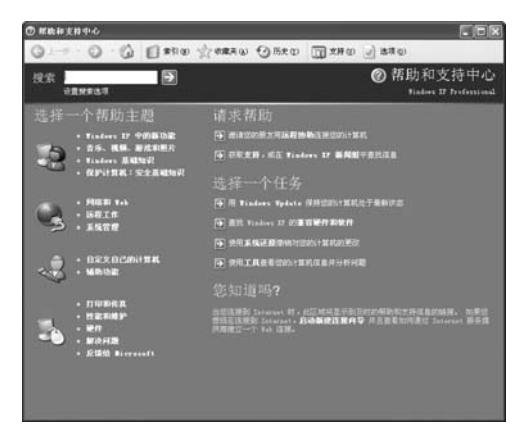

图 3-1 "帮助和支持中心"窗口

(2)选择一个帮助主题。该方式采用 Web 浏览方式为用户全面介绍 Windows XP 的功能 特点。

(3)选择一个任务。Windows XP 允许用户边操作边获得即时的帮助,引导用户一步一步完成各种任务。

(4)显示提示性帮助信息。这时可将鼠标指向某一对象,稍等一会,系统就会显示出该 对象的简单说明。

(5)"搜索"文本框,通过在文本框内输入关键字获取帮助信息。本题要求输入关键字 "资源管理器",然后单击"开始搜索"按钮,查找有关"复制文件或文件夹"的帮助信息, 如图 3-2 所示,有关信息出现在"帮助和支持中心"窗口的右侧。

| ・・・・・・・・・・・・・・・・・・・・・・・・・                                                                                                    | ⑦ 帮助和支持中心                                                                                                    |                                                                                                    |
|----------------------------------------------------------------------------------------------------|----------------------------------------------------------------------------------------------------|----------------------------------------------------------------------------------------------------|
| 技会 正確理論                                                                                                    | GI-+ · O · G ERIO 2                                                                                                    | 秋秋天山 ③历史の 前文府の 』 出現の                                                                                                    |
| 重からなまでの             またまままでの             またままままでの             またままままでの             またままままでの             またままままでの             またままままでの             またままままでの             またままままでの             またまままままま             またままままでの             またまままま             またまままま                                                                                                    | 搜索 <mark>铁漆管理器 王</mark><br>设置效率法项                                                                                                    | ⑦ 帮助和支持中心<br>Finders 37 Professional                                                                                                    |
| Comparing A RET 安君。<br>の 小文明 (1) 小文明<br>Comparing A RET 安君。<br>の 小文明 (1) 小文明<br>Day (1) 小文明<br>Day (1) 小文明 |                                                                                                    | 「「「「「「」」」」                                                                                                    |
|                                                                                                    | th 个女郎の弟弟、弟子 女子。 (学之で)<br>th 个女郎の弟弟、弟子 女子。 (学之で)<br>RADDEE (1 イォル)<br>RAT 中名名<br>RAT 中名名<br>RAT 中名<br>RAT 中名<br>RA | (4)(株式の大中人)<br>日、月戸 美国大学、<br>日、日本、大中和文内中人任治、「小単忠・白油」ー「新文小中大学、<br>北京大学・大学、小単忠・白油」・<br>市、「社会」<br>第2月7日、平均大学、小学校には単純文学术。<br>日、日本、大学・大学校には単純文学术。<br>日本、日本、大学校、小学校には単純文学术。<br>日本工業 |

图 3-2 使用"搜索"文本框查找相关信息

对话框中的帮助系统:

(1)用问号标记获得帮助信息。在 Windows XP 中,几乎每一个对话框右上角都有一个

"问号"按钮22。当单击该按钮后,鼠标箭头变为"<sup>1</sup>?",此时单击对话框中欲获得帮助的具体项目,就会弹出一个提示框,其中的内容就是关于该项目的介绍。

(2)使用鼠标右键获得帮助。在对话框中,将鼠标指向要获得帮助的具体项目并右击, 这时弹出一个"这是什么?"的菜单,单击它,系统将弹出与该项目有关的提示信息。

实验 3-4 在 Windows XP 中,对窗口进行操作,要求如下:

(1) 双击"我的电脑"图标,打开"我的电脑"窗口,观察图标型、 ☞ 、 ◎ 、 ● 和 □,理解这些图标的含义。

(2) 在"我的电脑"窗口中移动一个或多个图标后,仔细观察图标和窗口的变化;打开 "查看"菜单(或使用常用工具栏中的"<sup>111</sup>"按钮),分别选择"缩略图"、"平铺"、"图标"、 "列表"和"详细信息"菜单项,观察窗口内图标的变化。

(3)用"我的电脑"窗口右上角的最大化、最小化、还原和关闭窗口按钮来改变窗口的 状态。

(4) 用控制菜单打开、最大化、还原、最小化和关闭窗口。

(5)用拖动的方法调节窗口的大小和位置。

(6) 选定一个文件夹,对其进行复制、重命名、删除以及恢复等操作。

(7)用"开始"菜单中的"运行"窗口打开一个应用程序,如资源管理器 explorer.exe。

(8) 同时打开 3 个窗口,如"我的电脑"、"我的文档"、"回收站",并把它们最小化。 然后在不同窗口之间进行切换;对已打开的多个窗口分别按层叠、横向平铺和纵向平铺排列。

(9) 按下 PrintScreen 或 Alt+PrintScreen 键,可把整个屏幕或当前窗口复制到剪贴板中。 然后,运行"写字板"程序 wordpad,打开 zw.doc 文档,再单击"粘贴"按钮<sup>3</sup>,看一下有 什么效果出现。

实验 3-5 设置任务栏,要求完成下面的操作:

(1) 将任务栏移到屏幕的右边缘,再将任务栏移回原处。

(2) 改变任务栏的宽度。

(3) 取消任务栏上的时钟并设置任务栏为自动隐藏。

(4)显示或隐藏任务栏上快速启动工具栏 🧔 🗹 的文字。

(5) 在任务栏上调整工具栏的大小,或将它移动到任务栏上的其他位置。

(6) 在任务栏的右边区域显示电源选项图标。

实验 3-6 在 Windows XP 中,对"开始"菜单完成下面的操作:

(1) 设置个性化菜单, 使"程序"子菜单底部出现向下箭头 \*。

(2) 在"开始"菜单上添加"收藏"菜单,在"程序"组中添加"管理工具"子菜单。

(3)在"开始"→"设置"→"任务栏和「开始」菜单属性"的"自定义「开始」"菜 单栏中,选中或清除要打开或关闭的选项。例如选择"显示管理工具"和"显示收藏夹"选项。

(4)扩展"开始"→"设置"→"控制面板"菜单的内容,使控制面板所含的内容以下 级子菜单方式列出。

思考与综合练习

(1) 打开"开始"菜单的方法有几种?分别怎样进行操作?

(2) 窗口由哪些部分组成? 对窗口进行放大、缩小、移动、滚动窗口内容、最大化、恢

- 复、最小化、关闭等操作。当打开多个窗口时,如何激活某个窗口,使之变成活动窗口? (3)设置任务栏,要求完成下面的操作:
  - 1) 将任务栏移到屏幕的右边缘,再将任务栏移回原处;
  - 2) 改变任务栏的宽度;
  - 3) 取消任务栏上的时钟并设置任务栏为自动隐藏;
  - 4)显示或隐藏任务栏上快速启动工具栏 🥔 🗹 的文字;
  - 5) 在任务栏上调整工具栏的大小或将它移动到任务栏上的其他位置;
  - 6) 在任务栏的右边区域显示电源选项图标。
  - (4) 建立桌面对象,要求完成:
  - 1)通过的快捷菜单在桌面上为"资源管理器"建立快捷方式;
  - 2) 在桌面上建立名为 myfile.txt 的文本文件和名为"我的数据"的文件夹;
  - 3) 在桌面上建立一个文件夹;
  - 4)使用拖拽(复制)方法在桌面上建立查看 C 盘资源的快捷方式;
- 5) 在"资源管理器"里利用快捷菜单中的"发送到"命令,在桌面上建立可以打开文件 夹 My Documents 的快捷方式。
  - (5) 桌面对象的移动和复制,要求完成:
  - 1) 将上题在桌面上建立的"资源管理器"快捷方式移动到"我的数据"文件夹内;
- 2) 采用 Ctrl 键加鼠标拖拽操作,将桌面上的文件 myfile.txt 文件复制到"我的数据"文件 夹内。
  - (6) 要求完成以下对文件或文件夹的操作:
  - 1) 设置 Windows, 在文件夹中显示所有文件和文件夹。
  - 2) 在桌面上选择一个文件或文件夹,改变其图标。

# 实验四 文件与文件夹的操作

#### 实验目的

- (1) 熟练掌握"我的电脑"与"资源管理器"的使用。
- (2) 掌握对文件(夹)的浏览、选取、创建、重命名、复制、移动和删除等操作。
- (3) 掌握文件和文件夹属性的设置。
- (4) 掌握在 Windows 中如何搜索文件(夹)。
- (5) 掌握"回收站"的使用。

#### 实验内容与操作步骤

实验 4-1 在桌面上创建一个文件和一个文件夹。

(1) 文件夹的创建。在桌面上任意空白处右击,在弹出的快捷菜单中选择"新建"→"文件夹"命令,则在桌面上出现一名称为"新建文件夹"的新建文件夹。

(2) 文件夹的更名。一般更改文件夹名称的方法有4种:在新建文件夹时更名;选择一个要更名的文件夹,右击(或按下快捷键),在弹出的快捷菜单中选择"重命名"命令;在

"我的电脑"或"资源管理器"窗口中,选择一个要更名的文件夹,然后打开"文件"菜单,选择"重命名"命令;单击选中的一个要更名的文件夹后,稍后再单击,这时光标出现在文件 夹名称处,用户此时可输入新文件名。如将上一步建立的文件夹更名为 My Folder1。

(3) 文件的创建。文件的创建方式和文件夹的创建方式类似,只是需要在"新建"菜单 中选择你所要创建的文件类型。例如: 在文件夹 My Folder1 里创建一个名字为 myfile 的文本 文档。方法是:在桌面上双击文件夹 My Folder1,打开该文件夹,右击,从快捷菜单中选择"新 建"→"文本文档"命令,然后输入文件名 myfile。

实验 4-2 "我的电脑"窗口的使用。

(1)"我的电脑"窗口的打开。打开窗口的方法有两种:一是在桌面上双击"我的电脑" 图标;二是将鼠标指向"我的电脑"图标并右击,在弹出的快捷菜单中,选择"打开"命令。

(2) 浏览磁盘。将鼠标指向 C 盘,双击打开,此时在"我的电脑"右窗格中显示 C 盘的 对象内容,再将鼠标指向文件夹 Program Files,双击打开。观察窗口的显示方式。

(3)改变图标显示方式。打开"查看"菜单,分别选择:缩略图、平铺、图标、列表和 详细信息等5种方式,观察右窗格对象的显示方式。

(4)分别在常用工具栏上单击"后退"按钮⑤"前进"按钮⑤和"向上"按钮》,观察 窗口的显示内容,并思考"后退"⑤/"前进"◎和"向上"》按钮的功能区别。

实验 4-3 "资源管理器"窗口的使用。

(1)"资源管理器"窗口的打开。

打开窗口的常见方法有 5 种:①依次单击"开始"→"程序"→"附件"→"Windows 资源管理器"命令;②右击"开始"菜单,在弹出快捷菜单中选择"资源管理器"命令;③右 击"我的电脑",在弹出的快捷菜单中选择"资源管理器"命令;④单击"开始"→"运行" 命令,弹出的"运行"对话框,在"打开"文本框处输入 explorer,然后按下 Enter 键即可; ⑤按下键盘上的快捷键题+E。

(2) 调整左右窗格的大小。

将鼠标指针指向左右窗格的分隔线上,当鼠标指针变为水平双向箭头"↔"时,按住鼠标左键左右移动即可调整左右窗格的大小。

(3) 展开和折叠文件夹。

单击"我的电脑"前的■图标或双击"我的电脑",将其展开,此时■变成了■符号。在左窗格中,单击"SYS(C:)"前的■图标或单击名称"SYS(C:)",将展开磁盘C。在左窗格中,单击文件夹"Windows"前的■图标或单击名称"Windows",将展开文件夹"Windows"。

单击"□"符号或将光标定位到该文件夹,按键盘上的"←"键,可将已展开的内容折叠 起来。如单击"Windows"前的"□"图标也可将该文件夹折叠。

(4) 打开一个文件夹。

将当前文件夹打开的方法有 3 种: ①双击或单击文件夹窗格中的某一文件夹图标; ②直接在地址栏中输入文件夹路径, 如 C:\Windows, 然后按 Enter 键确认; ③单击工具栏上的 3 个工具按钮"后退" ④、"前进" ◎和"向上" <sup>③</sup>,可切换到当前浏览文件夹的上一级文件夹。

实验 4-4 使用"资源管理器"窗口选定文件(夹)。

(1)选定文件(夹)或对象。

在左窗格中, 依次单击 SYS(C:)→Windows→Media, 此时文件夹 Media 的内容将显示

在资源管理器的右窗格中。

(2) 选定一个对象。

将鼠标指向文件"Windows 启动时奏幻想空间.wav"图标上,单击即可选定该对象。

(3) 选定多个连续对象。

单击"查看"菜单中的"列表"命令,将 Media 文件夹下的内容对象以列表形式显示在 右窗格中,单击选定"Windows 启动时奏幻想空间.wav",再按住 Shift 键,然后单击要选定 的德彪西的"月光.rmi",再释放 Shift 键,此时可选定两个文件对象之间的所有对象;也可将 鼠标指向显示对象窗格中的某一空白处,按下鼠标左键拖拽到某一位置,此时鼠标指针拖出一 个矩形框,矩形框交叉和包围的对象将全部被选中。

(4) 选定多个不连续对象。

在文件夹 Media 中,单击要选定的第一个对象,再按住 Ctrl 键,然后依次单击要选定的 对象,再释放 Ctrl 键,此时可选定多个不连续的对象。

(5) 选定所有对象。

单击"编辑"菜单中的"全部选定"命令,或按下 Ctrl+A 组合键,可将当前文件夹下的 全部对象选中。

(6) 反向选择对象。

单击"编辑"菜单中的"反向选择"命令,可以选中此前没有被选中的对象,同时取消 已被选中的对象。

(7) 取消当前选定的对象。

单击窗口中任一空白处,或按一下键盘上的任意一个光标移动键即可。

实验 4-5 文件(夹)的创建与更名。

创建文件(夹)的操作步骤如下:

(1) 打开"我的电脑"或"资源管理器"或"我的文档"窗口;

(2)选中一个驱动器符号(这里选择 C:),双击打开该驱动器窗口;

(3) 单击"文件"菜单中的"新建"命令,然后再在下一级菜单中选择要新建的文件类型或文件夹,如图 4-1 所示。

| - STS (C:)                                    |                                |          |                          |              |
|-----------------------------------------------|--------------------------------|----------|--------------------------|--------------|
| 文件② 鏡稿② 查看②                                   | 彻底创 工具① 帮助创                    |          |                          | RI .         |
| GAR · O · J /                                 | 0 88 🕞 XHA 💷 -                 |          |                          |              |
| 地址① ☎℃:\                                      |                                |          |                          | ※ 記録 時刻 新田 ※ |
|                                               | Bocuments and<br>Settings      | HEROSOFT | aysite .                 |              |
| <ul> <li>添加/量除程序</li> <li>数束文件或文件关</li> </ul> | Tregran Files                  | VINCONS  | またでの<br>第二章 文本文档<br>1123 |              |
| 文件和文件夹任务 ②                                    | 「<br>「<br>」<br>立<br>本文治<br>133 |          |                          |              |
| 重 重命名低个文件关<br>法 移动这个文件关                       |                                | ~        |                          |              |
| ○ 复彩这个文件夹<br>● 将这个文件夹发考到                      |                                |          |                          |              |
| ¥65<br>□ 共享此文件共                               | 1                              |          |                          |              |
| ○ 以电子邮件形式发送<br>该文件美内的文件<br>¥ 删除这个文件表          |                                |          |                          |              |
| ×                                             |                                |          |                          |              |
| 其它位置 🔍                                        |                                |          |                          |              |
| ු නොක<br>ට නොක                                |                                |          |                          |              |
| 共享文档                                          |                                |          |                          |              |
| 9月上部8                                         |                                |          |                          |              |
| ifmita (8)                                    |                                |          |                          |              |
| 新建文件夫                                         | ×                              |          |                          |              |

图 4-1 新建一个文件或文件夹

要创建一个空文件夹,也可在"我的电脑"窗口的左侧浏览栏中单击"文件和文件夹任务",即可创建一个文件夹。

文件(夹)的重命名:

单击选定要重命名的文件(夹),单击"文件"菜单中的"重命名"命令,这时在文件(夹) 名称框处出现一不断闪动的竖线即插入点,直接输入新的文件(夹)名称,如 Mysite,然后 按下 Enter 键或在其他空白处单击即可。

要为一个文件(夹)进行重命名,还有以下几种方法。①将鼠标指向需要重命名的文件 (夹),右击,在弹出的快捷菜单选择"重命名"命令;②将鼠标指向文件(夹)名称处,单 击选中该文件(夹)并单击,可进行重命名;③选中需要命名的文件后,直接按下F2功能键, 也可进行重命名。

实验 4-6 文件 (夹) 的复制、移动与删除。

复制文件(夹)的方法有:

(1)选择要复制的文件(夹),如 C:\Mysite,按住 Ctrl 键拖拽到目标位置如 D 盘即可完成复制。

(2)选择要复制的文件(夹),按住鼠标右键并拖拽到目标位置,松开鼠标,在弹出的 快捷菜单中单击"复制到当前位置"命令即可。

(3)选择要复制的文件(夹),单击"编辑"菜单中的"复制"命令(或右击,在弹出的快捷菜单中选择"复制"命令;也可直接按 Ctrl+C 快捷键),然后定位到目标位置,单击"编辑"菜单中的"粘贴"命令(或右击,在弹出的快捷菜单中选择"粘贴"命令,或直接按 Ctrl+V 快捷键)。

(4) 在"我的电脑"或"资源管理器"中,单击浏览器栏中的"复制到",在弹出"复 制项目"对话框中,选择要复制到的目标文件夹位置,单击"复制"按钮。

移动文件(夹)的方法如下:

(1)选择要复制的文件(夹),如 C:\Mysite;单击"编辑"菜单中的"剪切"命令(或 右击鼠标,在弹出的快捷菜单中选择"复制"命令;也可按 Ctrl+X 快捷键);然后定位到目标 位置,单击"编辑"菜单中的"粘贴"命令(或右击,在弹出的快捷菜单中选择"粘贴"命令; 或直接按 Ctrl+V 快捷键)。

(2) 在"我的电脑"或"资源管理器"中,单击浏览器栏中的"移至",在弹出的"移动项目"对话框中,选择要移动到的目标文件夹位置,单击"移动"按钮。

删除文件(夹)的方法有:

(1)选择要删除的文件(夹),如C:\Mysite,直接按Delete(Del)键。

(2) 选择要删除的文件(夹),右击,在弹出的快捷菜单中单击"删除"命令。

(3) 选择要删除的文件(夹),单击"文件"菜单中的"删除"命令。

(4) 在"我的电脑"或"资源管理器"中,单击浏览器栏中的"删除这个文件(夹)", 在弹出的如图 4-2 所示的"确认文件(夹)删除"对话框中,单击"是"按钮。

在删除时, 若按下 Shift 键不放, 则会弹出和图 4-2 中的提示信息不同的"确认文件夹 删除"对话框, 单击"是"按钮, 则删除的文件(夹)不送到"回收站"而直接从磁盘中 删除。

实验 4-7 设置与查看文件(夹)的属性。

■ 第2章 Windows XP 操作系统 ■

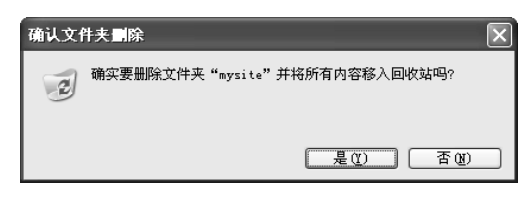

图 4-2 "确认文件夹删除"对话框

选定要查看属性的文件(夹),如文件夹 C:\Mysite,单击"文件",在展开的菜单中选择 "属性"命令,则弹出文件(夹)的属性对话框,可查看该文件夹的属性。

双击打开 C:\Mysite, 右击, 在弹出的快捷菜单中, 单击"新建"命令, 在下一级联菜单 中选择"Microsoft Word 文档", 建立一个空白的 Word 文档; 单击该新建文档并右击, 在弹出 的快捷菜单中, 选择"属性"命令, 打开该文件的属性对话框, 观察此文件的各种属性。

实验 4-8 搜索窗口的打开。

打开搜索窗口的方法有:

(1)打开"我的电脑"或"资源管理器",在该窗口上方的工具栏上单击"搜索"按钮<sup>▶ 腰</sup>,可以打开"搜索助理"窗格。

(2) 在"我的电脑"或"资源管理器"中的某一文件夹上右击,在弹出的快捷菜单中, 选择"搜索"命令,打开"搜索结果"窗口。

(3) 单击"开始"按钮,在展开的菜单中选择"搜索"命令。

(4) 按下快捷键题+F,也可打开"搜索结果"窗口,如图 4-3 所示。

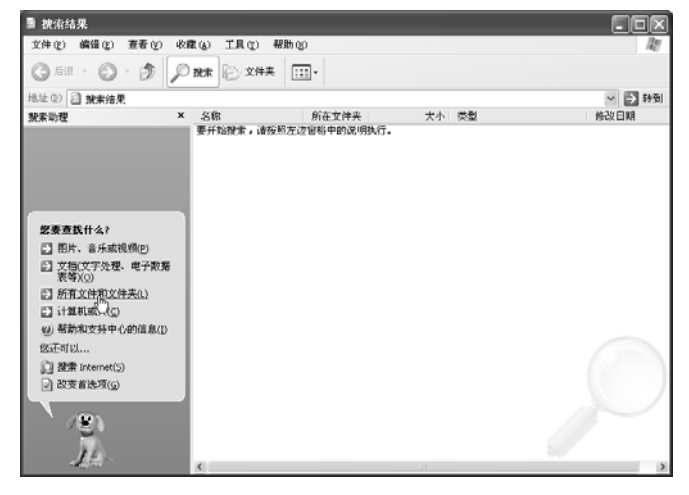

图 4-3 "搜索结果"窗口

实验 4-9 搜索窗口的使用。

在"搜索助理"窗格中,单击"所有文件和文件夹"链接处,打开如图 4-4 所示的搜索条件设置对话框。

在"全部或部分文件名"文本框中输入查找文件(夹)的全名或部分名称,如 mysite。其中文件名可使用通配符"\*"和"?"来帮助进行搜索。"\*"表示代替文件名中任意长的一个字符串;"?"表示代替每一个单个字符。

在"文件中的一个字或词组"处输入文件中所包含的词或短语。

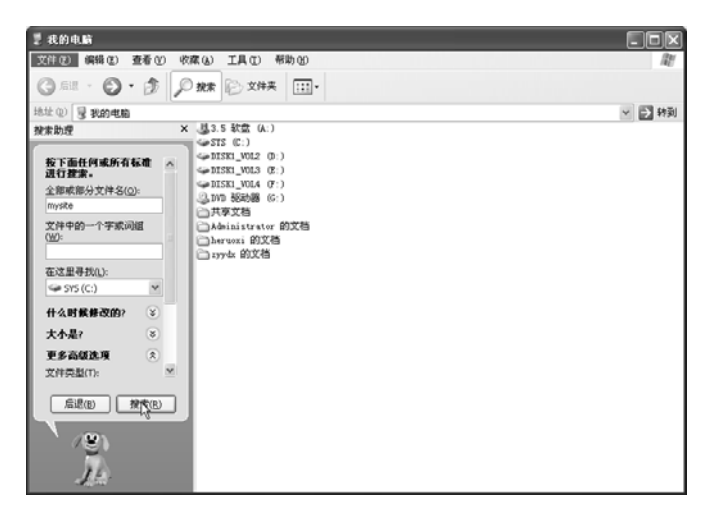

图 4-4 设置搜索文件 (夹) 的条件

在"搜索范围"中,单击想要寻找的驱动器、文件夹或网络。

单击"什么时候修改的",可以指定查找创建文件的时间,或者指定创建或修改文件的两 个日期。

单击"大小是",可以指定查找文件的大小。

单击"更多高级选项"可指定附加的搜索条件,比如指定文件的类型等。

单击"搜索"按钮,如果指定的文件已搜索到,则在该窗口的右侧显示出来。

**实验 4-10** "回收站"的使用。

"回收站"的打开。打开"回收站"的方法有:

(1) 单击"资源管理器"窗口中的文件夹树窗格中的"回收站"文件夹图标。

(2) 双击桌面上的"回收站"图标。

(3) 右击桌面上的"回收站"图标,在弹出的快捷菜单中选择"打开"命令。

还原文件(夹)。可按下面的方法还原已删除的某文件(夹):

(1) 在"回收站"窗口中,选中要还原的文件或文件夹。

(2) 单击"文件"菜单下的"还原"命令。

彻底删除一个文件(夹)。要彻底删除一个或多个文件(夹),可以在"回收站"中选择 这些文件(夹),右击,在弹出的快捷菜单中选择"删除"命令。

清空"回收站"。清空"回收站"的操作方法有:

(1) 单击"文件"菜单中的"清空回收站"命令。

(2) 在"回收站"窗口的空白处右击,在弹出的菜单中选"清空回收站"命令。

(3) 在浏览栏上单击"清空回收站"链接处,这时将弹出"确认删除多个文件"对话框 并单击"确定"按钮即可清空"回收站"。

(4) 在桌面上右击"回收站"图标,在弹出的快捷菜单中,选择"清空回收站"命令。

实验 4-11 "回收站"的属性设置。

(1) 在桌面上右击"回收站"图标,在弹出的快捷菜单中选择"属性"命令,即可出现 "回收站属性"对话框,如图 4-5 所示。

(2) 在"回收站属性"对话框中,单击"全局"选项卡,可以通过调整回收站所占磁

盘空间的百分比来设置回收站存放删除文件的空间。默认的空间大小是磁盘驱动器总大小的 10%。

| 回收站 属性                                                  | ?×                                 |
|---------------------------------------------------------|------------------------------------|
| DISK1 VOL3(E:)<br>全局 SYS(C:)                            | DISK1 VOL4 (F:)<br>DISK1 VOL2 (D:) |
| <ul> <li>○ 独立配置驱动器 (C)</li> <li>○ 所有驱动器均使用同一</li> </ul> | 段置 (U) : ]                         |
| □ 删除时不将文件移入回                                            | 收站,而是彻底删除( <u>R</u> )              |
|                                                         | - 1 - 1 - 1 - 1 - 1                |
| 回收站的最大空间(每个                                             | ·驱动器的百分比)(M)                       |
| ☑ 显示删除确认对话框 @                                           |                                    |
|                                                         |                                    |
| 确定                                                      | 取消 应用 (4)                          |

图 4-5 "回收站属性"对话框

(3)单击选定"显示删除确认对话框"复选框,则在用户做删除操作时出现提示对话框, 否则不出现提示对话框。

(4) 单击选中"删除时不将文件移入回收站,而是彻底删除"复选框,则用户做删除操作时将文件直接进行彻底删除操作。

(5) 单击"独立配置驱动器"单选按钮,则允许用户对各驱动器是否做各自的删除设置。

思考与综合练习

(1) 文件和文件夹的创建。要求如下:

1) 文件夹的创建: 打开"资源管理器窗口",单击希望创建文件或文件夹的所在驱动器 或文件夹,如: U盘。在"文件"菜单上,选择"新建",然后单击"文件夹",将该文件夹名 改为自己喜欢的名称,如 myfolder。

2) 文件的创建: 文件的创建方式和文件夹的创建方式类似,只需在"新建"菜单中选择 你所要创建的文件类型,将此文件命名为 myfile。

(2) 文件和文件夹的选择。要求如下:

1)选定单个对象。单击要选定的对象,如C:\Windows文件夹。

2)选定多个连续对象。在"资源管理器"的右窗格中选择 C:\Windows 文件夹里的多个 连续对象。

3)选定多个不连续对象。单击第一个对象,然后按住 Ctrl 键不放,单击剩余的每一个对象,如:在"资源管理器"的右窗格中选择 C:\Windows 文件夹里的多个不连续对象。

(3) 文件和文件夹的复制与移动,要求如下:

1) 用命令方式将 C:\Windows\Temp 文件夹复制到桌面上。

2)用拖拽方式将 C:\Windows\system32 中的 command.com、explorer.exe 两个文件复制到 A 盘文件夹 myfolder 中。打开该文件夹,并将该文件中的两个文件选定。

■】大学计算机基础上机实践教程

3)移动文件和文件夹:将A盘文件夹 myfolder 中的两个已选定的文件移动到"我的文档" 文件夹中。

4) 文件和文件夹的删除与恢复。将"我的文档"文件夹中的 command.com、explorer.exe 两个文件选定后,并按下"Delete"键进行删除。

(4) 创建 USERA 文件夹,并建立下面的文件夹结构。

USERA — USER1 — USER3

# USER2 — USER4

要求完成如下操作:

1)在 USERA 文件夹下面建立 Microsoft Office Word 2003 应用程序的快捷方式(不改名)。

2) 将 C 盘中 Windows 一级文件夹下所有扩展名为.txt 的文件复制到 USERA 文件夹中。

3)将 USERD 文件夹移动到 USERA 文件夹下面。

4) 在 USERA 文件夹中新建一个文本文件"等级考试.txt"。

5) 删除 USERE 文件夹。

(5) 搜索文件(夹)。查找 C 盘上扩展名为.sys 的文件; 查找 D 盘上"上次访问时间" 在前1个月的所有文件和文件夹。

# 实验五 磁盘管理与几个实用程序

### 实验目的

(1) 磁盘的格式化与使用。

- (2) 掌握利用磁盘扫描程序来扫描和修复磁盘错误。
- (3) 掌握利用磁盘碎片整理程序来整理磁盘空间。
- (4) 熟练掌握 Windows Media Player(媒体播放器)和画图程序使用方法。
- (5) 学会使用剪贴板查看程序以及程序的应用方法。
- (6) 掌握计算器工具的使用方法。

(实验内容与操作步骤)

实验 5-1 格式化一张 U 盘。

操作步骤如下:

(1) 打开"我的电脑"或"资源管理器"窗口,选择将 要进行格式化的磁盘符号,这里选择"可移动磁盘"。

(2)单击"文件"菜单中的"格式化"命令(或右击, 在弹出的快捷菜单中选择"格式化"命令),打开"格式化" 对话框,如图 5-1 所示。

(3) 在如图 5-1 所示的"格式化"对话框中,确定磁盘 的容量大小、设置磁盘卷标名(最多使用 11 个合法字符)、确 定格式化选项(如:快速格式化),格式化设置完毕后,单击 "开始"按钮,磁盘格式化命令开始格式化所选定的磁盘。

| 格式化 可移动磁盘(H:) 🛛 ? 🗙   |
|-----------------------|
| 容量 (2):               |
| 124 MB                |
| 文件系统 (2)              |
| FAT32                 |
| 分配单元大小())             |
| 默认配置大小 🖌              |
| 卷标 (L)                |
|                       |
| 格式化选项 (0)             |
| □快速格式化 (2)            |
|                       |
| □ 创建一个 MS-DOS 启动蓝 (@) |
|                       |
|                       |
| 开始(S) 关闭(C)           |
| 图 5-1 "格式化"对话框        |

实验 5-2 利用上题已格式化的 U 盘,完成下面的操作内容:

• 建立一级子文件夹 WJ1、二级子文件夹 WJ11 和 WJ12;

• 打开二级文件夹 WJ12,将 C:\Windows\system32\format.com 复制到该文件夹下;

• 将 format.com 文件重新命名为 format.exe。

操作步骤如下:

(1) 打开"我的电脑"或"资源管理器"窗口,选择U盘并双击。

(2) 单击"文件"菜单中的"新建"命令,在随后出现的菜单中单击"文件夹"命令。

(3) 这时U盘空白处出现新建文件夹,将新建文件夹重新命名为 WJ。

(4) 双击文件夹 WJ, 打开该文件夹, 右击, 在弹出的快捷菜单中依次单击"新建"→ "文件夹", 新建二个子文件夹 WJ11 和 WJ12。

(5) 双击文件夹 WJ12, 打开该文件夹, 将文件夹窗口最小化。

(6) 再次打开"我的电脑"或"资源管理器"窗口,依次双击 C:→Windows→system32,并找到文件 format.com。

(7) 右击文件 format.com, 在弹出的快捷菜单中, 选择"复制"命令。

(8) 单击任务栏中的文件夹"WJ12"图标,在随后的还原WJ12窗口中右击,在出现的 快捷菜单中,单击"粘贴"命令,这时文件 format.com 就复制到该处。

(9) 选择 format.com 文件, 单击"文件"菜单中的"重命名"命令, 将文件 format.com 更名为: format.exe。

实验 5-3 查看实验 5-1 所用磁盘的属性,并将该磁盘卷标命名为 mydisk1。

操作步骤如下:

(1) 打开"我的电脑"或"资源管理器"窗口,选择要查看属性的磁盘符号(如可移动磁盘 H:)。

(2) 单击"文件"菜单中的"属性"命令(或右击,在弹出的快捷菜单中选择"属性" 命令),打开"可移动磁盘属性"对话框,如图 5-2 所示。

| 可移动磁盘( | H:)  | 属性  |            |      |      | ?×    |
|--------|------|-----|------------|------|------|-------|
| 常规 自动排 | 番放 . | 工具  | 硬件         | 共享   |      |       |
| 9      | mydi | sk1 |            |      |      |       |
| 类型:    | 可移动  | 力磁盘 |            |      |      |       |
| 文件系统:  | FAT  |     |            |      |      |       |
| ■ 己用空间 | :    | 116 | , 006, 912 | 2 字节 | 110  | MB    |
| ■ 可用空间 | :    | 14  | , 120, 960 | ) 字节 | 13.4 | MB    |
| 容量:    |      | 130 | , 127, 872 | 2 字节 | 124  | MB    |
|        |      |     | -          |      |      |       |
|        |      | 驱动器 | 器 H        |      |      |       |
|        |      |     |            |      |      |       |
|        |      |     |            |      |      |       |
|        |      |     |            |      |      |       |
|        | (    | 确定  |            | 取消   |      | 应用(4) |

图 5-2 "可移动磁盘属性"对话框

(3) 在弹出的磁盘"属性"对话框中,可以详细地查看该磁盘的使用信息,如磁盘的已 用空间、可用空间及文件系统的类型。

(4) 单击卷标名文件框处, 输入卷标名 mydisk1。

实验 5-4 使用磁盘清理程序。

操作步骤如下:

(1) 单击"开始"按钮, 依次指向"程序"→"附件"→"系统工具"→"磁盘清理" 命令, 系统弹出"选择驱动器"对话框。

(2)单击"驱动器"右侧的下拉列表框,选择一个要清理的驱动器符号,如C:,单击"确 定"按钮。

(3) 接下来,打开"磁盘清理"对话框。在该对话框中,选择要清理的文件(夹)。如 果单击"查看文件",可以查看文件中的详细信息。

(4) 单击"确定"按钮,系统弹出 WINXP 磁盘清理确认对话框,单击"是"按钮,系统开始清理并删除不需要的垃圾文件(夹)。

实验 5-5 使用磁盘碎片整理程序整理自己的磁盘。

操作步骤如下:

(1) 单击"开始"按钮, 依次指向"程序"→"附件"→"系统工具"→"磁盘碎片整 理程序"命令, 系统弹出如图 5-3 所示的"磁盘碎片整理程序"窗口。

| - (2) 10-18 (2) | (D) (Math                                                       |                                                                                                    |                                                                                                    |        |
|-----------------|-----------------------------------------------------------------|----------------------------------------------------------------------------------------------------|----------------------------------------------------------------------------------------------------|--------|
| Ľ?              |                                                                 |                                                                                                    |                                                                                                    |        |
| 合话状:            | 5 文件系统                                                          |                                                                                                    | 「量」可用空间                                                                                                    | x 可用空间 |
|                 | FAT32                                                           | 19.07                                                                                                    | GB 15.51 GE                                                                                                    | 81 1   |
| (D:)            | FAT32                                                           | 19.07                                                                                                    | GB 16.09 GE                                                                                                    | J 88.9 |
| (E:)            | FAT32                                                           | 19.07                                                                                                    | GB 17.34 GE                                                                                                    | ) 90 s |
| (F:)            | FAT32                                                           | 19.07                                                                                                    | GB 17.91 GB                                                                                                    | 93 1   |
| 后预计磁盘使用         | 盘:                                                              |                                                                                                    |                                                                                                    |        |
|                 | _                                                               |                                                                                                    |                                                                                                    |        |
|                 |                                                                 |                                                                                                    |                                                                                                    |        |
|                 |                                                                 |                                                                                                    |                                                                                                    |        |
| 11              | 8505                                                            | 停止                                                                                                    | 查看报告                                                                                                    |        |
| 碎片整理            |                                                                 |                                                                                                    |                                                                                                    |        |
|                 | 合适快点           ①:)           (2:)           (2:)           (7:) | CK         文件系統         Z/T-22           ①:)         FAT22         FAT22         FAT22         FAT32         FAT32         FAT32         FAT32         FAT32         FAT32         FAT32         FAT32         FAT32         FAT32         FAT32         FAT32         FAT33         FAT33 </td <td>[23]     [25]     [25]     [25]     [25]     [25]     [25]     [25]     [25]     [25]     [25]     [25]     [25]     [25]     [25]     [25]     [25]     [25]     [25]     [25]     [25]     [25]     [25]     [25]     [25]     [25]     [25]     [25]     [25]     [25]     [25]     [25]     [25]     [25]     [25]     [25]     [25]     [25]     [25]     [25]     [25]     [25]     [25]     [25]     [25]     [25]     [25]     [25]     [25]     [25]     [25]     [25]     [25]     [25]     [25]     [25]     [25]     [25]     [25]     [25]     [25]     [25]     [25]     [25]     [25]     [25]     [25]     [25]     [25]     [25]     [25]     [25]     [25]     [25]     [25]     [25]     [25]     [25]     [25]     [25]     [25]     [25]     [25]     [25]     [25]     [25]     [25]     [25]     [25]     [25]     [25]     [25]     [25]     [25]     [25]     [25]     [25]     [25]     [25]     [25]     [25]     [25]     [25]     [25]     [25]     [25]     [25]     [25]     [25]     [25]     [25]     [25]     [25]     [25]     [25]     [25]     [25]     [25]     [25]     [25]     [25]     [25]     [25]     [25]     [25]     [25]     [25]     [25]     [25]     [25]     [25]     [25]     [25]     [25]     [25]     [25]     [25]     [25]     [25]     [25]     [25]     [25]     [25]     [25]     [25]     [25]     [25]     [25]     [25]     [25]     [25]     [25]     [25]     [25]     [25]     [25]     [25]     [25]     [25]     [25]     [25]     [25]     [25]     [25]     [25]     [25]     [25]     [25]     [25]     [25]     [25]     [25]     [25]     [25]     [25]     [25]     [25]     [25]     [25]     [25]     [25]     [25]     [25]     [25]     [25]     [25]     [25]     [25]     [25]     [25]     [25]     [25]     [25]     [25]     [25]     [25]     [25]     [25]     [25]     [25]     [25]     [25]     [25]     [25]     [25]     [25]     [25]     [25]     [25]     [25]     [25]     [25]     [25]     [25]     [25]     [25]     [25]     [25]     [25]     [25]     [25]     [25]     [25]     [25]     [25]     [25]     [25]</td> <td>区</td> | [23]     [25]     [25]     [25]     [25]     [25]     [25]     [25]     [25]     [25]     [25]     [25]     [25]     [25]     [25]     [25]     [25]     [25]     [25]     [25]     [25]     [25]     [25]     [25]     [25]     [25]     [25]     [25]     [25]     [25]     [25]     [25]     [25]     [25]     [25]     [25]     [25]     [25]     [25]     [25]     [25]     [25]     [25]     [25]     [25]     [25]     [25]     [25]     [25]     [25]     [25]     [25]     [25]     [25]     [25]     [25]     [25]     [25]     [25]     [25]     [25]     [25]     [25]     [25]     [25]     [25]     [25]     [25]     [25]     [25]     [25]     [25]     [25]     [25]     [25]     [25]     [25]     [25]     [25]     [25]     [25]     [25]     [25]     [25]     [25]     [25]     [25]     [25]     [25]     [25]     [25]     [25]     [25]     [25]     [25]     [25]     [25]     [25]     [25]     [25]     [25]     [25]     [25]     [25]     [25]     [25]     [25]     [25]     [25]     [25]     [25]     [25]     [25]     [25]     [25]     [25]     [25]     [25]     [25]     [25]     [25]     [25]     [25]     [25]     [25]     [25]     [25]     [25]     [25]     [25]     [25]     [25]     [25]     [25]     [25]     [25]     [25]     [25]     [25]     [25]     [25]     [25]     [25]     [25]     [25]     [25]     [25]     [25]     [25]     [25]     [25]     [25]     [25]     [25]     [25]     [25]     [25]     [25]     [25]     [25]     [25]     [25]     [25]     [25]     [25]     [25]     [25]     [25]     [25]     [25]     [25]     [25]     [25]     [25]     [25]     [25]     [25]     [25]     [25]     [25]     [25]     [25]     [25]     [25]     [25]     [25]     [25]     [25]     [25]     [25]     [25]     [25]     [25]     [25]     [25]     [25]     [25]     [25]     [25]     [25]     [25]     [25]     [25]     [25]     [25]     [25]     [25]     [25]     [25]     [25]     [25]     [25]     [25]     [25]     [25]     [25]     [25]     [25]     [25]     [25]     [25]     [25]     [25]     [25]     [25]     [25]     [25] | 区      |

图 5-3 "磁盘碎片整理程序"窗口

(2)选中要分析或整理的磁盘,如选择 D 盘,单击"碎片整理"按钮,系统开始整理磁盘。

实验 5-6 Windows Media Player (媒体播放器)的使用。

操作步骤如下:

(1) 单击"开始"按钮,打开"开始"菜单。

(2) 选择"程序",在随后展开的菜单中,单击"附件"命令。

(3) 在"附件"子菜单中,将鼠标指向"娱乐"项目。

(4)单击"Windows Media Player"命令,系统打开如图 5-4 所示的"Windows Media Player" 播放器窗口(实际上打开 Windows Media Player 播放器最简单的方法是单击任务栏中快速启动 区中的 Windows Media Player 图标<sup>2</sup>)。

■ 第2章 Windows XP 操作系统 ■

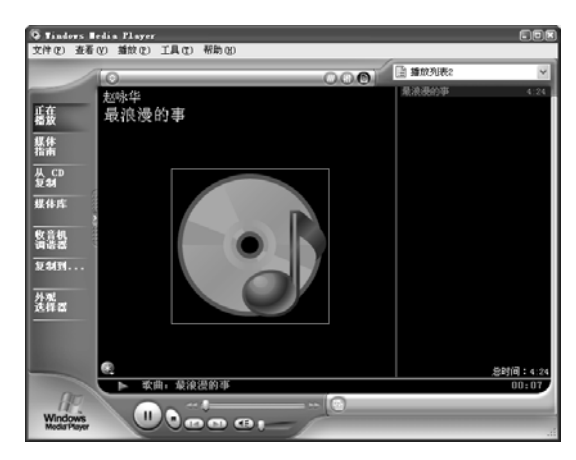

图 5-4 Windows Media Player 播放器窗口

(5) 在 Windows Media Player 窗口中,单击"文件"菜单中的"打开"命令,加载要播放的一首或多首歌曲,如赵咏华--最浪漫的事。

(6) 按住鼠标左键,移动窗口底部的音量滑块,一,调节音量大小。

(7)单击按钮 到 到上或下一首歌曲。如果单击"播放"菜单中的"无序播放"命 令(或按 Ctrl+H 组合键),可启动随机播放功能。

(8) 在 Windows Media Player 窗口中,单击"文件"菜单中的"打开"命令。

(9) 在随后出现的"打开"对话框中,选择要加载播放的影片,如奴隶。

(10) 单击"打开"按钮,该影片即可放映。

思考题:如何使用 Windows Media Player 从网上播放音乐和电影。

实验 5-7 计算器的使用。

操作步骤如下:

(1)单击"开始"按钮,在随后出现的菜单中,依次将鼠标指向"程序"→"附件"→
 "计算器",系统打开如图 5-5 所示的"计算器"窗口。

| 🛛 计算  | 8      |       |          |   |      |
|-------|--------|-------|----------|---|------|
| 编辑(2) | 查看(    | () 帮助 | <u> </u> |   |      |
|       |        |       |          |   | 51.  |
|       | Backsp | ace   | CE       |   | С    |
| MC    | 7      | 8     | 9        | / | sqrt |
| MR    | 4      | 5     | 6        | * | 8    |
| MS    | 1      | 2     | 3        | - | 1/x  |
| M+    | 0      | +/-   | · .      | + | =    |

(a) 标准型

| 「昇名    | 脊"囱口。                                  |         |     |         |    |       |     |     |
|--------|----------------------------------------|---------|-----|---------|----|-------|-----|-----|
| 计算器    | ************************************** |         |     |         |    |       | (   |     |
| 細斑 (匠) | 查看(2) 帮助(3)                            |         |     |         |    | 5     | 1.  |     |
| 0+六    | 进制 ③十进制 〇八                             | 进制 〇二进制 | ③角度 | ⊖ 3n    | 度  | ○梯度   |     |     |
| Inv    | Нур                                    |         | I   | Backspa | ce | CE    |     | С   |
| Sta    | F-E ( )                                | MC      | 7   | 8       | 9  | ) 📝   | Mod | And |
| Ave    | dms Exp ln                             | MR      | 4   | 5       | 6  | *     | Or  | Xor |
| Sum    | sin x'y log                            | MS      | 1   | 2       | 3  | ) [-] | Lsh | Not |
| s      | cos x^3 n!                             | M+      | 0   | +/-     |    | +     | =   | Int |
| Dat    | tan x^2 1/x                            | pi      | A   | В       | С  | D     | E   | F   |
|        |                                        |         |     |         |    |       |     |     |
|        |                                        | (b) 禾   | 学型  |         |    |       |     |     |

图 5-5 "计算器"窗口

(2) 单击"查看"→"科学型"命令,即可打开科学型计算器窗口。

(3)执行简单的计算。利用标准计算器做一个简单的计算时,如4\*9+15,方法是:输入 计算的第一个数字 4;单击"\*"按钮执行乘法运算;输入计算的下一个数字 9;输入所有剩余 的运算符和数字,这里是+15;单击"="按钮,得到结果为 51。

(4)执行统计计算。利用科学计算器可以做一个比较复杂的计算,如计算 1+2+3+… +10=?,方法是:单击"查看"菜单中的"科学型"命令;输入首段数据1;然后单击 Sta 按 钮打开"统计框"对话框;单击"返回"按钮返回到"计算器"窗口,再单击 Dat 按钮保存该 数值;键入其余的数据,每次输入之后单击 Dat 按钮。

(5) 单击 Ave、Sum 或 s 等按钮,可以求出连加的平均值为 5.5,和为 55,标准差为 3.03。

(6) 单击"编辑"菜单中的"复制"(或按 Ctrl+C 组合键)命令,可将计算结果,保存 在剪贴板中,以备将来其他程序使用。

请利用计算器将下列数学式子计算出来并填入空中:

•  $\cos \pi + \log 20 + (5!)^2 = ($  )

• 
$$(4.3 - 7.8) \times 2^2 - \frac{3}{5} = ($$
 )

• (3)  $\left[1\frac{1}{24} - (\frac{3}{8} + \frac{1}{6} - \frac{3}{4}) \times 24\right] \div 5 = ($  )

**实验 5-8** 将当前屏幕内容复制到剪贴板,利用剪贴簿查看器观察复制结果。 操作步骤如下:

(1) 打开一个窗口,如"我的电脑",按 PrintScreen 键,复制桌面图像到剪贴板中; 如果按下 Alt+PrintScreen 组合键,则可将当前窗口图像,如"我的电脑"窗口复制到剪贴 板中。

(2) 依次单击"开始"→"程序"→"附件"→"系统工具",单击打开"剪贴簿查看器",观察"剪贴簿查看器"程序窗口中的内容。这时"剪贴簿查看器"程序窗口中有两个窗格,一个是"剪贴板"窗格,里面有前面所复制的窗口图像信息;一个是"本地剪贴簿"窗格。

(3) 将剪贴板内容保存至"本地剪贴簿"。在"剪贴簿查看器"中,单击"本地剪贴簿" 窗格。

(4) 单击"编辑"菜单上的"粘贴"(或工具栏的粘贴 2 按钮)。

(5) 在"页面名称"文本框中,输入剪贴簿页的名称,如 clipb1。这时弹出"共享剪贴 簿页"对话框,如果将该页提供给其他用户使用,可选中"立即共享"复选框,然后单击"确 定"按钮。

(6)单击"本地剪贴簿"窗格,选择某一剪贴簿页的名称,如 clipb1,单击工具栏中的 "复制"按钮,将 clipb1 页中的内容粘贴到剪贴板中,这时用户可将剪贴板中的图像信息 复制到用户所需要的地方。

(7)单击"剪贴板"窗口,单击"文件"菜单上的"另存为"命令,打开"另存为" 对话框,在"保存位置"中,选择要保存文件的文件夹;在"文件名"文本框中,输入待 保存文件的名称,单击"保存"按钮,可以将剪贴板中的信息以扩展名.clp 存盘,以备将 来使用。

实验 5-9 使用画图程序, 画出如图 5-6 所示的 Healthcare。

操作方法步骤如下:

(1) 单击"开始"→"程序"→"附件"→"画图"命令,打开画图程序窗口。

(2)调整画图工作区大小。将鼠标移动到右、下或右下角处,指针变为"↔"、"↓"或

" ` ",按住鼠标左键不动,拖动即可改变画布的大小。

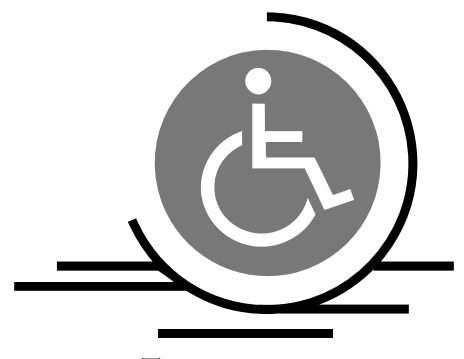

图 5-6 Healthcare

(3)改变前景和背景颜色。单击一种颜色栅格,该颜色出现在调色板左边的颜色选择框 内,这个颜色为前景色;右击某种颜色,这种颜色则出现在背景色框中。

(4) 绘制图形。利用绘图工具,绘制如图 5-6 所示的一个图形。

(5)图形的保存。要保存在一个图形文件里,可单击"文件"菜单中的"保存"、"另存为"中的任一个命令,这时打开"另存为"对话框。在"另存为"对话框中的"保存为"下拉列表框处,选择图片保存的位置;在"文件名"文本框处输入文件名,如 Healthcare;在"保存类型"下拉列表框中,选择一种保存类型,如\*.bmp。

思考与综合练习

(1) 请简述 Windows XP 中的多媒体功能。使用 Windows Media Player 播放一首歌、多 首歌、一部电影以及从网上放电影。

(2)如何抓取窗口内容信息?如何抓取某窗口内的一部分信息?试给出方法和步骤(注: 这里不能使用屏幕抓图工具,如 HyperSnap 等)。

(3) 常用 DOS 命令的使用。DOS 命令是用户与 DOS 之间的接口之一,用户可以通过 DOS 命令来控制计算机。DOS 命令的一般格式如下:

[盘符][路径]<命令字> [参数表]

在 Windows XP 下, DOS 命令的使用环境是一个虚拟 DOS 环境,即 DOS 的使用环境作为 Windows 的一个应用窗口,称为命令行提示符。

要进入 DOS 命令行提示符。可按下面的操作步骤进入 DOS 命令行窗口:

 1)单击"开始"→"程序"→"附件"→"命令提示符",即可进入"命令行提示符" 窗口,如图 5-7 所示。

2) 单击右上角的兰按钮(或在命令提示符下输入 exit),即可关闭窗口。

(4) 使用 DOS 命令,格式化一张 U 盘。

在命令提示符下输入磁盘格式化命令 "format h:/s" (h: 代表 U 盘盘符), 并按 Enter 键后, 按系统提示进行操作即可格式化磁盘。

(5) 在 U 盘中,建立一级子目录 Mywj1 和二级子目录\Mywj1\Mywj2,并利用相对路径 建立一级子目录 Mywj。

DOS 命令使用方法如下:

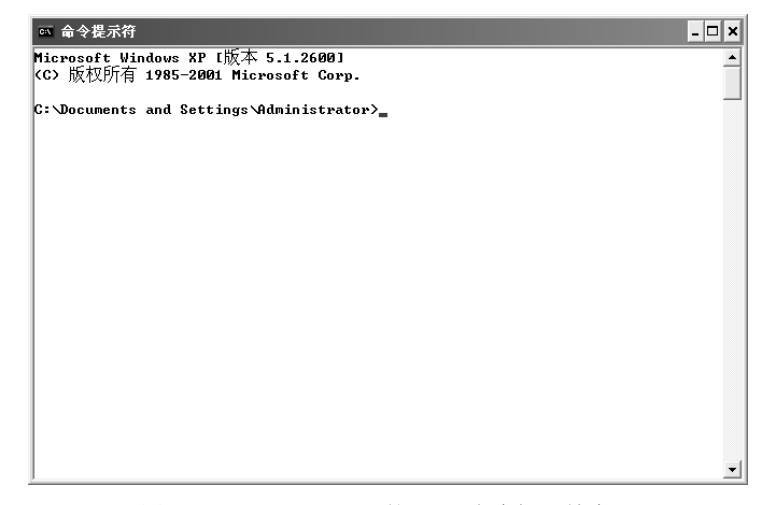

图 5-7 Windows XP 下的 DOS 命令提示符窗口

md h:\Mywj1

md h:\Mywj1\Mywj2

md h:Mymj

(6) 删除 U 磁盘中 Mywj1 目录树。

DOS 命令为: rd h:\Mywj1/s

(7)分别显示U盘根目录中的已建目录和二级目录,列出 format.com 所在目录的信息。 DOS 命令如下:

dir h:\

dir format.com/s

(8) 从当前 C 盘目录转到 C 盘 Windows 目录及 Windows\system32 二级目录; 然后再从 二级目录回到上级目录 Windows 和根目录。

DOS 命令如下:

 $cd \ windows$ 

cd system32

cd..

cd∖

 $cd h: \$ 

(9) 将 C 盘 windows\system32 目录中的 format.com 文件复制到 U 盘 Mywj 目录中, 然 后将 U 盘 Mywj 目录中的文件 format.com 更名为 format.exe。

DOS 命令如下:

copy c:\windows\system32\format.\* h:\Mywj

ren h:\Mywj\format.com format.exe

(10) 将目录 h:\Mywj 中的所有文件全部删除, 删除时要求确认。

DOS 命令如下:

de /p h:\Mywj\\*.\*

(11) 启动附件里的画图软件, 画一填充色为黄色的三角形, 保存该图片到 U 盘根目录

下,取名为"基本图形 1.bmp"。

(12) 在桌面上打开"帮助和支持中心"窗口,利用"索引"的方法取得关于 Windows XP 的磁盘清理程序方面的帮助信息。

## 实验六 Windows XP 的系统设置与维护

实验目的

(1) 了解控制面板中常用命令的功能与特点。

(2) 掌握显示器属性、区域属性和系统/日期设置的方法。

(3) 掌握输入法的配置,了解打印机的安装和使用方法。

(4) 了解应用程序的安装与卸载的正确方法。

(实验内容与操作步骤)

实验 6-1 控制面板的打开与浏览。

操作步骤如下:

(1)单击"开始"→"控制面板"命令(或打开"我的电脑"窗口,在浏览栏上单击"控制面板"),打开"控制面板"窗口。

(2)将鼠标指针指向某一类别的图标或名称,可以显示该项目的详细信息。

(3)要打开某个项目,可以双击该项目图标或类别名。

(4)单击浏览栏上"切换到经典视图"按钮,将控制面板切换到经典视图(以下实验内容,均在该视图界面下进行)。

实验 6-2 打印机的安装。

操作步骤如下:

(1)打开"控制面板",双击"打印机和传真"图标(也可单击"开始"→"打印机和 传真"命令),打开"打印机和传真"窗口。

(2) 在"打印机和传真"窗口上的"打印机任务"中,单击"添加打印机",出现"添加打印机向导"的欢迎画面。

(3)单击"下一步"按钮,出现如图 6-1 所示的"本地或网络打印机"对话框。选择"连接到这台计算机的本地打印机",同时清除"自动检测并安装我的即插即用打印机"复选框(如果有 USB 接口的打印机,则不可清除该选项)。

(4)单击"下一步"按钮,出现如图 6-2 所示的"选择打印机端口"对话框。大多数计算机使用并行端口(LPT1)来将信息发送到和计算机直接连接的打印机。所以在"使用以下端口"下拉列表框中,选择"LPT1:(推荐的打印机端口)",然后单击"下一步"按钮。

(5)出现如图 6-3 所示的"安装打印机软件"对话框。在该对话框中可以选择打印机生产厂商和打印机型号。

(6) 单击"下一步"按钮,打开"命名打印机"对话框,如图 6-4 所示。用户可以在该 对话框中为该打印机命名,如 HP LaserJet 6L。选择"是否希望将这台打印机设置为默认打印 机"中的"是"单选按钮,将这台打印机设置为默认打印机。

#### ■】大学计算机基础上机实践教程

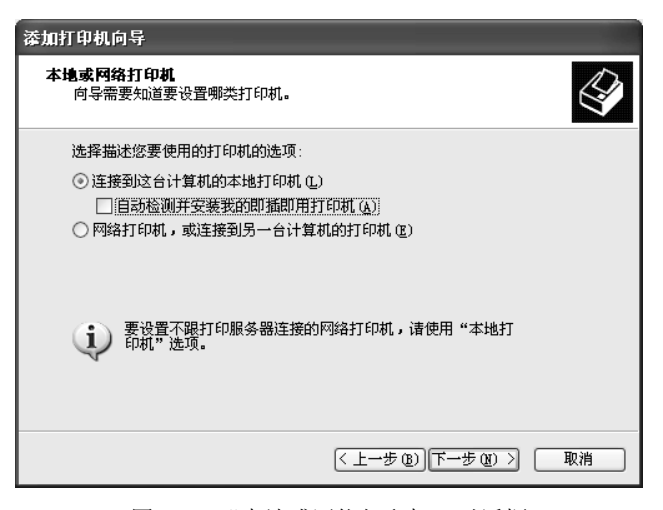

图 6-1 "本地或网络打印机"对话框

| 添加打印机向导                                            |
|----------------------------------------------------|
| <b>选择打印机端口</b><br>计算机通过端口跟打印机通讯。                   |
| 诸选择您的打印机要使用的端口。如果端口不在列表中,您可以创建新端口。                 |
| ◎使用以下端口 ⑪: [LPT1: (推荐的打印机端口) 🗸                     |
| 注意: 大多数计算机使用 LPT1: 端口来跟本地计算机通讯。这个端口<br>的连接器应该看上去像: |
|                                                    |
| ● <b>创建新端口 (2):</b><br>端口类型: Local Port ✓          |
| < 上一步 (B) 下一步 (B) > 取消                             |

图 6-2 "选择打印机端口"对话框

| 漆加打印机向导                                                           |
|-------------------------------------------------------------------|
| 安装打印机软件<br>制造商和型号决定要使用哪个打印机软件。                                    |
| 送择打印机制造商和型号。如果打印机有安装磁盘,请单击"从磁盘安装"。如果您的打印机没有列出,请查阅打印机文档以获得兼容打印机软件。 |
| 「商<br>GCC<br>Generic<br>Gestetner<br>HP<br>IBM                    |
| ☆个驱动程序已经过数字签署。<br>告诉我为什么驱动程序签名很重要                                 |
| < 上一步 (2) ) 下一步 (2) > □ 取消                                        |

图 6-3 "安装打印机软件"对话框

■ 第2章 Windows XP 操作系统 ■

| 添加打印机向导                                |                                       |
|----------------------------------------|---------------------------------------|
| 命名打印机<br>您必须给这台打印机指派一个名称。              |                                       |
| 为这台打印机键入一个名称。由于某些<br>中文字符)的服务器和打印机名称组合 | 程序不支持超过 31 个英文字符(15 个<br>,最好取个短一点的名称。 |
| 打印机名 (E):                              |                                       |
| HP LaserJet 6L                         |                                       |
| 是否希望将这台打印机设置为默认打印                      | 1机?                                   |
| ③是①                                    |                                       |
| ○否@)                                   |                                       |
|                                        |                                       |
|                                        |                                       |
|                                        |                                       |
|                                        | < 上一步 (B) 下一步 (B) > 取消                |

图 6-4 "命名打印机"对话框

(7) 单击"下一步"按钮,打开"打印机共享"对话框。如果要在局域网上共享这台打印机,则单击"共享名"选项,并输入共享名称,否则单击"下一步"按钮。

(8) 单击"下一步"按钮,打开"打印测试页"对话框,单击"否"选项。该步骤主要 让用户确认是否已经正确地连接了打印机,并安装上打印机驱动程序。

(9) 单击"下一步"按钮,出现"完成"对话框。

(10)单击"完成"按钮,完成当前打印机安装过程。这时系统将向"打印机和传真" 窗口中添加新打印机的名称以及默认打印机的标志。

实验 6-3 自定义"开始"菜单。

操作方法如下:

(1) 打开"控制面板"窗口。

(2) 将鼠标指向"任务栏和「开始」菜单"子项后,双击打开如图 6-5 所示的对话框(也可将鼠标指向任务栏的空白处,右击,选择快捷菜单中的"属性"命令)。

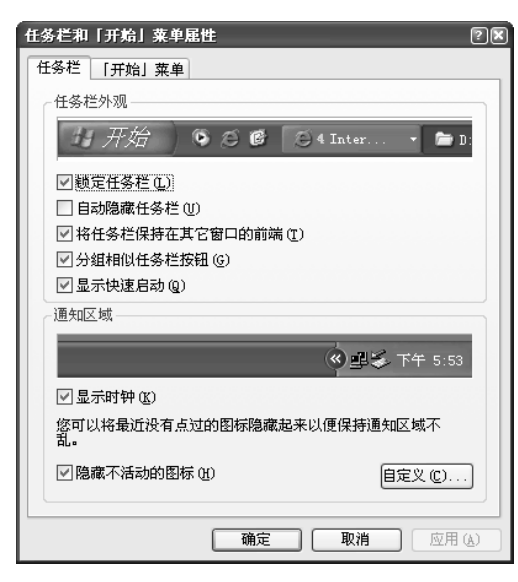

图 6-5 设置"开始"菜单的常规属性

(3) 单击"「开始」菜单"选项卡,如图 6-6 所示。在该选项卡中,可以设置当前所使用的开始菜单是标准的 Windows XP 类型的"开始"菜单,还是经典类型的"开始"菜单。

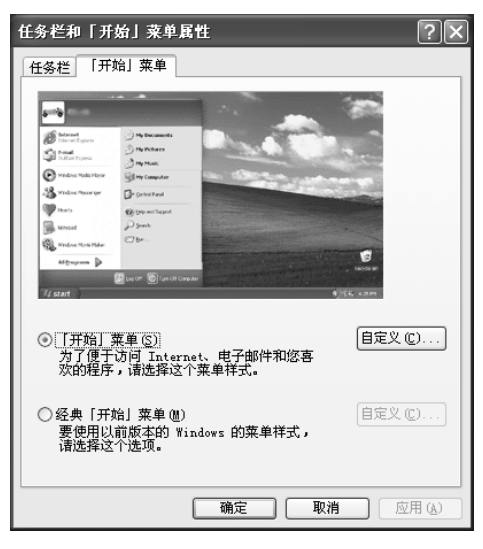

图 6-6 "「开始」菜单"选项卡

(4) 单击"自定义"按钮,打开"自定义「开始」菜单"对话框。

(5) 在"为程序选择一个图标大小"选项区域,选中"小图标",可以在"开始"菜单 中以较小的图标显示各程序项。

(6) 在"程序"选项区域中,用户可以指定在"开始"菜单中显示常用快捷方式的个数, 系统默认为6个,在此用户适当设置个数;单击其中的"清除列表"按钮,可以清除开始菜单 中所有的快捷方式。

(7) 在"在「开始」菜单上显示"选项区域中,可以分别在 Internet 和"电子邮件"下 拉列表框中指定所使用的程序。

(8) 单击对话框中的"高级"选项卡,如图 6-7 所示。

| 自定义「开始」 莱单                                                                                                    |
|----------------------------------------------------------------------------------------------------|
| 常规 高级                                                                                                    |
| ┌「开始」菜单设置                                                                                                    |
| ▼当鼠标停止在它们上面时打开子菜单(0)                                                                                                    |
| ▼ 突出显示新安装的程序 图                                                                                                    |
| 「开始」菜单项目 (M):                                                                                                    |
| <ul> <li>✓ 帮助和支持</li> <li>✓ 打印前的供真</li> </ul>                                                                                                    |
| □ 滚动程序                                                                                                    |
| 控制面板     ○ 不显示此项目     ○     ○     ○     □     □     □     □     □     □     □     □     □     □     □     □     □     □     □     □     □     □     □     □     □     □     □     □     □     □     □     □     □     □     □     □     □     □     □     □     □     □     □     □     □     □     □     □     □     □     □     □     □     □     □     □     □     □     □     □     □     □     □     □     □     □     □     □     □     □     □     □     □     □     □     □     □     □     □     □     □     □     □     □     □     □     □     □     □     □     □     □     □     □     □     □     □     □     □     □     □     □     □     □     □     □     □     □     □     □     □     □     □     □     □     □     □     □     □     □     □     □     □     □     □     □     □     □     □     □     □     □     □     □     □     □     □     □     □     □     □     □     □     □     □     □     □     □     □     □     □     □     □     □     □     □     □     □     □     □     □     □     □     □     □     □     □     □     □     □     □     □     □     □     □     □     □     □     □     □     □     □     □     □     □     □     □     □     □     □     □     □     □     □     □     □     □     □     □     □     □     □     □     □     □     □     □     □     □     □     □     □     □     □     □     □     □     □     □     □     □     □     □     □     □     □     □     □     □     □     □     □     □     □     □     □     □     □     □     □     □     □     □     □     □     □     □     □     □     □     □     □     □     □     □     □     □     □     □     □     □     □     □     □     □     □     □     □     □     □     □     □     □     □     □     □     □     □     □     □     □     □     □     □     □     □     □     □     □     □     □     □     □     □     □     □     □     □     □     □     □     □     □     □     □     □     □     □     □     □     □     □     □     □     □     □     □     □     □     □     □     □     □     □     □     □     □     □     □     □     □     □     □     □     □     □     □ |
| ○显示为菜单                                                                                                    |
| 最近使用的文档                                                                                                    |
| 选择这些选项来提供到您最近打开的文档的快速访问。                                                                                                    |
| ☑ 列出我最近打开的文档 €)<br>诸院列表 (C)                                                                                                    |
|                                                                                                    |

图 6-7 "自定义「开始」菜单"中的"高级"选项卡

(9) 在"高级"选项卡的"「开始」菜单项目"列表框中,可以指定当前"开始"菜单 中显示的内容。

(10) 单击"确定"按钮,完成"开始"菜单的定制过程。

实验 6-4 任务栏的管理。

操作方法如下:

(1) 将鼠标指向任务栏的空白处,右击,选择快捷菜单中的"属性"命令,打开如图 6-5 所示的对话框。

(2) 隐藏任务栏。有时需要将任务栏进行隐藏,以便桌面显示更多的信息。要隐藏任务 栏,只需选中"自动隐藏任务栏"复选框即可。

(3)移动任务栏。如果用户希望将任务栏移动到其他位置,则需在"锁定任务栏"复选 框处单击以解除锁定,然后再将鼠标指向任务栏空白处,按下鼠标拖拽即可。

(4)改变任务栏的大小。要改变任务栏的大小,可将鼠标移动到任务栏的边上,这时鼠标指针变为双箭头形状,然后按下并拖拽鼠标至合适的位置即可。

(5)添加工具栏。右击任务栏的空白处,打开任务栏快捷菜单,然后选择"工具栏"菜 单项,在展开的"工具栏"子菜单中,选择相应的选项即可。

(6) 创建工具栏。在任务栏的工具栏快捷菜单中,单击"新建工具栏"命令,打开"新 建工具栏"对话框。在列表框中选择新建工具栏的文件夹,也可以在文本框中输入 Internet 地 址,选择好后,单击"确定"按钮即可在任务栏上创建个人的工具栏。

创建新的工具栏之后,再打开任务栏快捷菜单,执行其中的"工具栏"命令时,可以发现新建工具栏名称出现在它的子菜单中,且在工具栏的名称前有一符号"√"。

实验 6-5 查看与更改日期/时间。

操作步骤如下:

(1)双击"控制面板"窗口的"日期和时间"图标,或右击任务栏右侧日期和时间通知区,在弹出的快捷菜单中,单击"调整日期/时间"命令,或双击任务栏右侧日期和时间通知区,弹出如图 6-8 所示的"日期和时间属性"对话框。

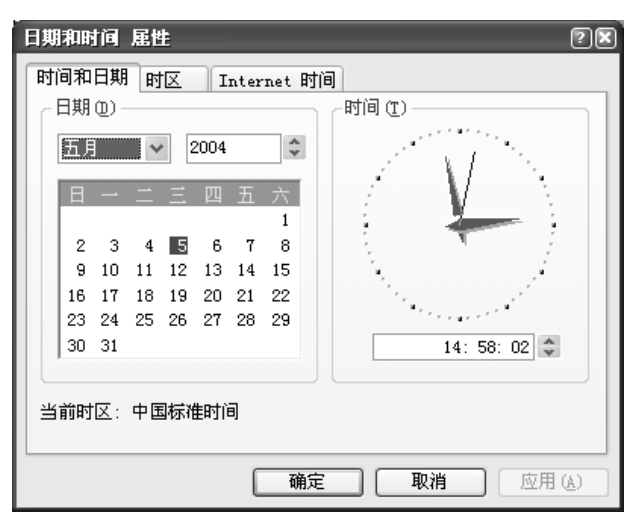

图 6-8 "日期和时间属性"对话框

(2) 在"时间和日期"选项卡的"日期"栏处更改系统的日期。从月份下拉列表框中选 取正确的月份;单击年份框后面的数字微调按钮调整年份,也可以在微调框中直接输入年份值; 在日历列表框中找到需要设置的日期值,然后单击它。在"时间"栏处更改系统的时间。单击 时间文本框中的时、分或秒数值,然后按微调按钮的上下箭头改变相应的数值,或者单击时间 微调框中的某处数字,再直接输入相应的数值即可。

(3) 单击"时区"选项卡,用户可以设置时区值;单击"Internet 时间"选项卡,可以 设置计算机与某台 Internet 时间服务器同步。

实验 6-6 添加和删除程序工具的使用。

操作方法和步骤如下:

(1) 打开"控制面板"窗口,双击"添加或删除程序"图标,弹出如图 6-9 所示的"添加或删除程序"窗口,系统默认显示"更改或删除程序"按钮下的界面。

| 🐻 添加或出           | 除程序                                           |            | -OX            |
|------------------|-----------------------------------------------|------------|----------------|
|                  | 当前安装的程序:                                      | 排序方式 ②: 名称 | *              |
| 更改或              | ACDSee 5.0.1 PowerPack                        | 大小         | 39.80MB        |
| 程序(出)            | 🖄 Adobe Acrobat 5.0                           | 大小         | 13.52MB        |
| ~                | 🖓 HyperSnap-DX 4                              | 大小         | 4.89MB         |
| 3                | 🗊 Intel (R) 82845G Graphics Driver Software   | 大小         | 2.22MB         |
| 添加新程序の           | 👘 Intel (R) PRO Ethernet Adapter and Software |            |                |
| 1211.00          | 📑 InterVideo WinDVR                           | 大小         | 10.13MB        |
| Th.              | 👘 Microsoft Office 2000 Premium               | 大小         | 334. OOMB      |
| 添加/删除            | MTI CD-∎aker 2000 Standard                    | 大小         | <u>10.34MB</u> |
| Windows<br>组件(A) |                                               | 已使用        | 很少             |
| 2011/02/         | 更再改业程序式按定其计算扩패除,单主"再改/패除"                     | 上次使用日期     | 2004-3-24      |
| $\bigcirc$       | 安无以此在广观符名八片算句6册序》半出 无以/删录 。                   |            |                |
| 设定程序             | 💒 PowerDVD                                    | 大小         | 16.13MB        |
| 访问和              | 提 SignaTel AC97 音频驱动器                         | 大小         | 1.69MB         |
| IN COLUMN        | 🔯 SmartCapture V1.12                          | 大小         | 1.33MB         |
|                  | 📾 Warcraft III: All Products                  | 大小         | 593.00MB       |
|                  | 🍘 Windows优化大师                                 | 大小         | 4.03MB         |
|                  | 19 超级解霸3000英雄版                                |            |                |
|                  | 1 應善争霸3冰封王座1.14b宽宽汉化包贺岁版                      |            |                |
|                  | 😨 瑞星个人防火墙                                     | 大小         | 15.28MB        |
|                  | 🎬 瑞星杀毒软件                                      | 大小         | 143.00MB       |
|                  |                                               |            |                |

图 6-9 "添加或删除程序"窗口

(2)如果要删除一个应用程序,则可在"当前安装的程序"列表框中,选择要删除的程 序名,单击"更改/删除"按钮即可。

(3) 在"添加或删除程序"的左侧,单击"添加新程序"按钮,系统将弹出一个安装程 序向导,按照向导的提示进行程序的安装即可。

实验 6-7 添加和删除中文输入法。

添加中文输入法操作方法和步骤如下:

- (1) 单击"开始"按钮,选择"设置"→"控制面板"命令,打开"控制面板"窗口。
- (2) 双击"区域和语言选项", 打开"区域和语言选项"对话框。
- (3) 单击"语言"选项卡。

(4) 单击"详细信息"按钮,弹出如图 6-10 所示的"文字服务和输入语言"对话框。

(5)在"文字服务和输入语言"对话框中的"默认输入语言"下拉列表框中显示了当前 正在使用的默认输入语言:在"已安装的服务"列表框中显示了系统目前已经安装的各种输入 法名称。

■ 第2章 Windows XP 操作系统 ■

| 一默认                | 人输入语言 (L)<br>译计算机启动时要使用的一个已安装的输入语言。                                                                                      |
|--------------------|----------------------------------------------------------------------------------------------------|
| Ŧ                  | 文(中国) - 简体中文 - 美式键盘                                                                                                    |
| 已<br>5<br>为?<br>除' | <sup>投</sup> 装的服务 ①<br>列表中显示的垂个输入语言选择服务。使用"添加"和"删<br>"按钮来修改这个列表。                                                         |
|                    | 【中文(中国)<br>→ 键盘<br>・ 极品五笔输入法5.0<br>・ 荷存中文 - 美式键盘<br>- 微软拼音输入法3.0版<br>・ 中文(简体) - 智能 ABC<br>・ 中文(简体) - 全拼<br>・ 中文(简体) - 郑码 |
|                    | 语言栏 @) 健设置 (K)                                                                                                    |

图 6-10 "文字服务和输入语言"对话框

(6)如果要添加某种输入法,可单击"添加"按钮,打开如图 6-11 所示的"添加输入语言"对话框。

| 添加输入语言       | 28    |
|--------------|-------|
| 輸入语言(I):     |       |
| 中文(中国)       | *     |
| 键盘布局/输入法(医): |       |
| 中文(简体) - 双拼  | *     |
|              | 确定 取消 |

图 6-11 "添加输入语言"对话框

(7) 在"输入语言"下拉列表框中选择"中文(中国)项",在"键盘布局/输入法"下 拉列表框中选择要安装的输入法,如中文(简体)-双拼,并单击"确定"按钮。

(8) 接下来 Windows XP 在复制好必要的文件后,将返回"文字服务和输入语言"对话框,如果安装正确,则在"已安装的服务"列表框中显示用户刚才安装的输入法。再次单击"确定"按钮,即可完成安装。

删除输入法方法:

如果用户不再需要某种输入法,则可删除该种输入法,方法是在如图 6-10 所示的"文字服务和输入语言"对话框中,选中要删除的输入法项,如郑码,单击"删除"按钮即可。

**实验 6-8** 重新设置桌面墙纸,并设置"拉伸"显示属性;将屏幕保护程序设置为"变幻线",设置等待时间为1分钟;设置颜色为"256色",屏幕显示区域为 800×600 像素。

操作步骤如下:

(1)打开"控制面板"窗口,再双击"控制面板"窗口中的"显示"图标(也可在桌面的空白处右击,在弹出的快捷菜单中,选择"属性"命令),打开"显示属性"对话框,如图 6-12 所示。

| 显示 属性          |               | ?×     |
|----------------|---------------|--------|
| 主题 桌面          | 屏幕保护程序 外观 设置  |        |
| 背景 (K);        | -0            |        |
| ◎ (元)          | ^             | 浏览(B)  |
| Ascent         |               | 位置(P): |
| Autumn<br>Azul |               | 拉伸 🗸   |
| BHP Bliss      |               | 颜色(C): |
| 日定义桌面          | 16 <u>(0)</u> |        |
|                | ( ) 确定 ( ) 取消 | 应用(4)  |

图 6-12 "显示属性"对话框

(2) 单击"桌面"选项卡,在"背景"列表框中选择图片"金色花瓣",在"位置"下 拉列表框中选择"拉伸",观察背景的变化。

(3)单击"屏幕保护程序"选项卡,在"屏幕保护程序"下拉列表框中选择"变幻线", 在"等待"框中直接输入或单击微调器按钮设置等待时间为1分钟,单击"确定"按钮,停止 一切键盘和鼠标操作,等待1分钟后,系统将启动所设置的屏幕保护程序。移动鼠标或按键盘 上的任意键后,屏幕保护程序结束。

(4)单击"设置"选项卡,在"颜色质量"下拉列表框中选择"最高(32位)",拖动"屏 幕分辨率"区域滑块至 800×600 像素后,单击"确定"按钮,观察桌面颜色的变化。

#### (思考与综合练习)

(1) 如何对 Windows 应用程序进行添加和删除?

(2) 如何在控制面板中对键盘和鼠标进行有关设置?

(3)给自己所使用的计算机配置一定大小的虚拟内存。

(4) 4 月 26 日是 CIH 病毒发作的日子。假设今天是 4 月 25 日,请将系统的日设置为 27 日,以避免明天病毒发作。

(5)①设置屏幕保护程序为"三维飞行物",样式为"带纹理的旗帜"。②请利用"显示 属性"对话框中的"外观"和"主题"选项卡,设置 Windows XP 窗口的菜单和工具提示使用 "淡入淡出效果"。

#### 实验七 注册表的使用

#### (实验目的)

掌握注册表的基本结构和采用注册表编辑器修改注册表的方法。

### 实验内容与操作步骤

注册表简介: 注册表是 Windows 操作系统的核心, 在注册表中描述了几乎所有的计算机 硬件和软件信息,利用注册表可以方便地对这些信息进行检查和修改,并实现一些特殊的功能。 通过对注册表的操作可以提高系统的性能和加强操作系统的安全性。

1. 注册表的组织结构

Windows 操作系统注册表是按照三层结构组织的,以层叠式结构排列,如图 7-1 所示,由 根键、键、子键、键值组成。对注册表的访问与 Windows 下的"资源管理器"类似。

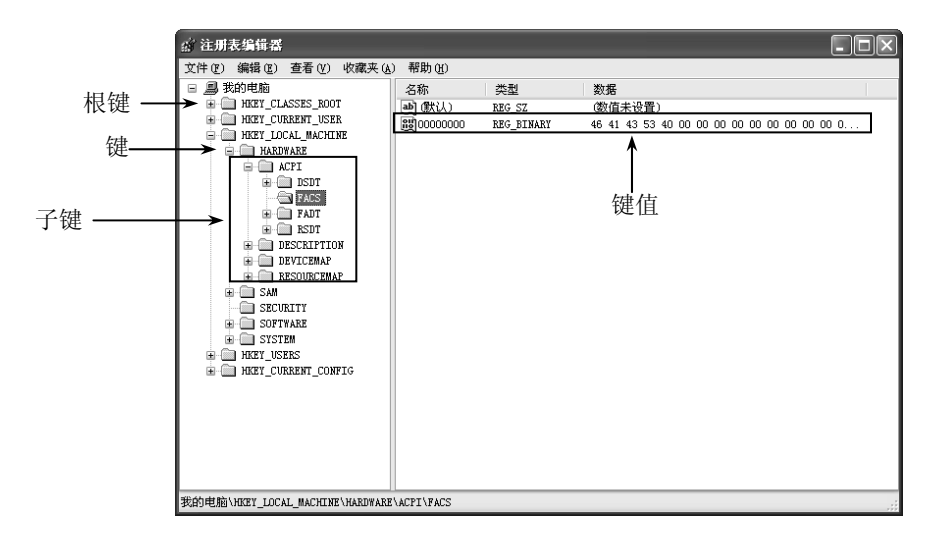

图 7-1 注册表的组织结构

(1) 根键。是系统定义的配置单元,通过 HKEY 来表示。注册表中的 6 个根键分别是:

1) HKEY\_CLASSES\_ROOT。定义了系统中所有已经注册的文件扩展名、文件类型、文件图标等。

2) HKEY\_CURRENT\_USER。定义了当前用户的所有权限,当前登录用户控制面板选项和桌面等的设置,以及映射的网络驱动器。

3) HKEY\_LOCAL\_MACHINE。定义了本地计算机(相对于网络环境而言)的软件、硬件的全部信息。

4) HKEY\_USERS。定义了所有的用户信息,它的大部分设置都可以通过控制面板来修改。

5) HKEY\_CURRENT\_CONFIG。定义了计算机的当前配置情况,如显示器、打印机等可选外部设备及其设置信息等。

6) HKEY\_DYN\_4DATA。定义了系统中运行的动态数据,包含了系统硬件的当前状态和 需要更新和检索的信息,系统每次启动时都要创建此关键字。

(2)键和子键。以主 HKEY 配置单元的子目录形式存在,负责组织对数据的访问。

(3)键值。包含计算机及其应用程序执行时使用的实际数据,键值可以为字符串值、二进制值和双字节值,都可以用注册表编辑器进行修改。

2. 注册表编辑器

(1) 打开注册表编辑器。在"运行"对话框中输入 regedit 命令,将打开注册表编辑器,

如图 7-2 所示。

| 运行                                         | ?×         |
|--------------------------------------------|------------|
| 请键入程序、文件夹、文档或 Internet 资源称,Windows 将为您打开它。 | 的名         |
| 打开 (D): regedit                            | *          |
| 确定 取消 浏览(                                  | <u>B</u> ) |

图 7-2 打开注册表编辑器

(2)导入或导出注册表。在对注册表进行操作之前应做好备份工作,因为对注册表不正确的操作可能会导致系统崩溃。注册表的备份和恢复工作是由注册表导入或导出功能实现的。因此,在操作之前,应先采用注册表导出功能对注册表进行备份,万一在操作过程中发生失误,应在操作系统重新启动之前,利用注册表导入功能恢复注册表。

1)导出注册表到文本文件中。用户可将注册表全部或部分导出到文本文件中。该注册表 文件以.reg 扩展名保存,使用任何文本编辑器都可以处理导出的注册表。具体操作步骤如下:

● 在"注册表"菜单中,单击"文件"→"导出"菜单项,弹出如图 7-3 所示的对话框。

| 出注册表文作                | ŧ                                                                         |                   |   |     |    | ?×    |
|-----------------------|---------------------------------------------------------------------------|-------------------|---|-----|----|-------|
| 保存在 (L):              | 🔠 我的文档                                                                    |                   | * | G 🖻 | 19 |       |
| 成<br>我最近的文档           | <ul> <li>计算机等级考试器</li> <li>图片收藏</li> <li>网页制作练习:</li> <li>武的音乐</li> </ul> | 试一级复习题<br>题(共十四套) |   |     |    |       |
| 桌面                    |                                                                           |                   |   |     |    |       |
| 》<br>我的文档             |                                                                           |                   |   |     |    |       |
| <b>夏</b> 夏<br>我的电脑    |                                                                           |                   |   |     |    |       |
| 阿上邻居                  |                                                                           |                   |   |     |    |       |
|                       | 文件名(M):                                                                   | 注册表文件备份           |   |     | *  | 保存(5) |
|                       | 保存类型(工):                                                                  | 注册文件 (*.reg)      |   |     | *  | 取消    |
| 导出范围                  |                                                                           |                   |   |     |    |       |
| ○ 全部 (A)<br>⊙ 所选分支 (B | )                                                                         |                   |   |     |    |       |
| HKEY_CUR              | RENT_USER                                                                 |                   |   |     |    |       |
|                       |                                                                           |                   |   |     |    |       |

图 7-3 导出注册表文件

- 在"文件名"文本框中输入要保存的注册表名称。
- 在"导出范围"选项区域,可以选择"全部"或"所选分支"。
- 单击"保存"按钮,完成操作。

2)导入注册表。在需要恢复注册表时,可以将前面导出的注册表文件导入到注册表中。 操作步骤如下:

- 在"注册表"菜单中,单击"文件"→"导入"菜单项,弹出如图 7-4 所示的对话框。
- 查找要导入的文件,选中该文件,单击"打开"按钮,完成导入操作。

(3) 在注册表中查询目标。

■ 第2章 Windows XP 操作系统 ■

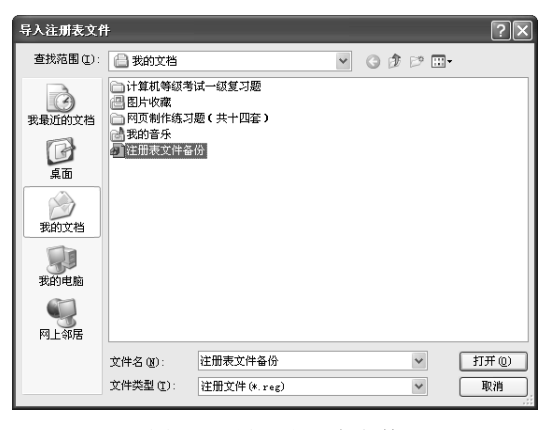

图 7-4 导入注册表文件

具体操作步骤如下:

• 在"编辑"菜单中单击"查找"命令,弹出如图 7-5 所示的对话框。

| 查找                                                                         | ?×        |
|----------------------------------------------------------------------------|-----------|
| 查找目标 (M): . doc                                                            | 查找下一个 (2) |
| <ul> <li>查看</li> <li>□ 項 (C)</li> <li>□ 值 (V)</li> <li>□ 数据 (Q)</li> </ul> | 取消        |
| □全字匹配 (@)                                                                  |           |

图 7-5 "查找"对话框

- 在"查找目标"的文本框中输入要查找的字符串、值或注册表子键的名称。例如,在 文本框中输入.doc,表示要查找文件扩展名为.doc的文件注册情况。
- 根据情况选择"项"、"值"、"数据"和"全字匹配"复选框,然后单击"查找下一个" 按钮,很快就能看到光标定位于查找到的第一个匹配位置。例如,按照如图 7-5 所示 进行设置,单击"查找下一个"按钮之后,会出现如图 7-6 所示的效果。

| 會 注册                                                                                                  | ☆注册表编辑器 |       |                                                                                                    |              |    |                |        | - DX         |   |
|----------------------------------------------------------------------------------------------------|---------|-------|----------------------------------------------------------------------------------------------------|--------------|----|----------------|--------|--------------|---|
| 文件 (E)                                                                                                | 编辑 🛙    | 查看(Y) | 收藏夹 (A)                                                                                                    | 帮助(H)        |    |                |        |              |   |
|                                                                                                    |         |       | 🖲 🧰 . cpp                                                                                                    |              | ^  | 名称             | 类型     | 数据           |   |
|                                                                                                    |         |       | 🖲 🧰 . ess                                                                                                    |              |    | <b>画 (</b> 默认) | REG_SZ | (数值未设置)      |   |
|                                                                                                    |         |       | E CXX                                                                                                    |              |    | ab) a          | REG_SZ | WINWORD. EXE |   |
|                                                                                                    |         |       | H                                                                                                    |              |    | ab) MRUList    | REG_SZ | 4            |   |
|                                                                                                    |         |       | - doc                                                                                                    |              |    |                |        |              |   |
|                                                                                                    |         |       | 0;                                                                                                    | enWithProgid | 5  |                |        |              |   |
|                                                                                                    |         |       | 😟 🧰 . doen                                                                                                    |              |    |                |        |              |   |
|                                                                                                    |         |       | 🖲 🧰 . doex                                                                                                    |              |    |                |        |              |   |
|                                                                                                    |         |       | 🗄 🧰 . dot                                                                                                    |              |    |                |        |              |   |
|                                                                                                    |         |       | 🗏 🛄 . dpx                                                                                                    |              |    |                |        |              |   |
|                                                                                                    |         |       | te in dvr-                                                                                                    | ns           |    |                |        |              |   |
|                                                                                                    |         |       | in Contraction                                                                                                    |              |    |                |        |              |   |
|                                                                                                    |         |       | in in the second second |              |    |                |        |              |   |
|                                                                                                    |         |       | . cif                                                                                                    |              |    |                |        |              |   |
|                                                                                                    |         |       | .h                                                                                                    |              |    |                |        |              |   |
|                                                                                                    |         |       | 🗄 🧰 . hpp                                                                                                    |              |    |                |        |              |   |
|                                                                                                    |         |       | 🖲 🧰 . htm                                                                                                    |              |    |                |        |              |   |
|                                                                                                    |         |       | 🖲 🧰 . html                                                                                                    |              |    |                |        |              |   |
|                                                                                                    |         |       | 🗷 🧰 . hxx                                                                                                    |              |    |                |        |              |   |
|                                                                                                    |         |       | 🗉 🛄 . icb                                                                                                    |              |    |                |        |              |   |
|                                                                                                    |         |       | H . 100                                                                                                    |              |    |                |        |              |   |
|                                                                                                    |         |       | 150 · 150                                                                                                    |              | 20 |                |        |              |   |
| <                                                                                                    |         |       |                                                                                                    |              | >  | <              |        |              | > |
| en als etc.                                                                                           |         |       |                                                                                                    |              |    |                |        |              |   |
| gmy+gmgsunnniusnnimi_usnnisortwaresmicrosortssingowssumrentversion\Explorer\FileExts\.docUpenWithList |         |       |                                                                                                    |              |    |                |        |              |   |

图 7-6 查找.doc 的结果

从查找到的结果可以看出,文件扩展名为.doc的文件是由应用程序 Word 打开的。因此,

在此情况下,扩展名为.doc 的文件前都会显示图标型。

- 若找到的内容不是所需要的内容,按F3键还可以继续查找下一个匹配的内容。
   (4)在注册表中删除项或值。要删除注册表中的项或值可按下面的步骤进行:
- 单击要删除的注册表项或值项,然后在"编辑"菜单中,单击"删除"命令。也可以 右击要删除的注册表项或值项,在弹出菜单中单击"删除"。
- 最后在弹出的对话框中,单击"是"按钮,如图 7-7 所示。如,若删除图 7-6 中的.doc 项,则表示文件扩展名为.doc 的文件将不再直接由 Word 程序打开。

| 确认數值劃除     |  |  |  |  |
|------------|--|--|--|--|
| 确实要删除此数值吗? |  |  |  |  |
| 是四一香烟      |  |  |  |  |

图 7-7 "确认数值删除"对话框

注意:不能更改键的名称或删除根键。

- (5) 在注册表中更改值。修改键值的具体操作步骤如下:
- 选择想要更改的键值。
- 单击"编辑" → "修改"命令,弹出如图 7-8 所示的对话框。

| 编辑字符串        | ?×    |
|--------------|-------|
| 数值名称 (图):    |       |
| a            |       |
| 数值数据(V):     |       |
| WINWORD. EXE |       |
|              | 确定 取消 |

图 7-8 更改键值

(6)在注册表中添加值。单击"编辑"→"新建"命令。单击要添加值的类型:"项"、 "字符值"、"二进制值"或"双字节值"。然后输入要创建的值项名称。如图 7-9 所示。

| 文件(2) 編 | 撮(R) 査差(V) 收藏夹(A) 報助(H)                                                 |    |                                  |                                                      |                                   |  |
|---------|-------------------------------------------------------------------------|----|----------------------------------|------------------------------------------------------|-----------------------------------|--|
| 文件(2) 編 | (4) (2) 查看 (2) (收获采(4) 帮助(2) (4) (2) (2) (2) (2) (2) (2) (2) (2) (2) (2 | ds | 名称<br>④ 飲以)<br>倒 水。<br>例照瓜。<br>約 | 类型<br>RB0_52<br>RB0_52<br>RB0_52<br>RB0_52<br>RB0_52 | 数据<br>(政信未设置)<br>¥INYORD.EXE<br>€ |  |
| ,       | 1.171                                                                   | ×  | 1                                |                                                      |                                   |  |

图 7-9 添加键值

说明: 注册表中的信息被更改后, 一般都需要重新启动计算机。

**实验 7-1** 检查在启动 Windows 操作系统时有哪些程序被自动启动。删除不想启动的程序。

操作步骤如下:

(1) 单击 Windows "开始" → "运行" 命令, 在弹出的"运行"对话框中输入 regedit 命令, 打开注册表编辑器。

(2) 单击注册表左侧中的"HKEY\_LOCAL\_MACHINE"根键。

(3) 在"编辑"菜单中单击"查找"命令,在弹出的对话框中输入 Run 查找项,如图 7-10 所示,选中"项"和"全字匹配"复选框,单击"查找下一个"按钮,开始查找。

| 查找                                   | ?×        |
|--------------------------------------|-----------|
| 查找目标 (Y): Run                        | 查找下一个 (F) |
| 查看<br>▽ 项 (L)<br>□ 值 (L)<br>□ 数据 (L) | 取消        |
| □全字匹配 (ੴ)                            |           |

图 7-10 查找 Run 项目

(4) 若出现如图 7-11 所示的界面,表示查找成功。若未出现图 7-11 所示的效果,需按 F3 键继续查找,直到出现如图 7-11 所示的效果为止。

| 文件(2) 備備(2) 査者(2) 収積夫(4)                                              | 帮助 | 00               |        |                                                                     |  |  |  |  |
|-----------------------------------------------------------------------|----|------------------|--------|---------------------------------------------------------------------|--|--|--|--|
| WisualEffects                                                         | ^  | 名称               | 类型     | 教務                                                                  |  |  |  |  |
| WoluneCaches                                                          |    | (以後) (           | BEG_SZ | (政值未设置)                                                             |  |  |  |  |
| B TebView                                                             |    | MINJTHIGO. 1     | BEG_SZ | "C:\WINDOWS\IME\imjp0_i\IMJPMIG.EXE" /Spoil /RemAdvDef /Wigratico32 |  |  |  |  |
| FindowsUpdate                                                         |    | b)IMSCHig        | BEG_SZ | C:\PEOGRA~1\COMMON~1\MICEOS~1\IME\IMSC40A\IMSCMIG.EXE /Pr41+4d      |  |  |  |  |
| H INTING                                                              |    | PHIME2002A       | BEG_SZ | C:\WINDOWS\system32\IME\TINTLGHT\TINTSETP.EXE /IMEName              |  |  |  |  |
| Extensions                                                            |    | PHIME200         | BEG_SZ | C:\WINDOWS\system32\IME\TINTLGHT\TINTSETP.EXE /SYNC                 |  |  |  |  |
| a wrote raisey                                                        |    | ab BayTask       | BEG_SZ | "C:\Frogram Files\Rising\Rav\RavTask.exe" =system                   |  |  |  |  |
| - Nocoror                                                             |    | ab Bfvffain      | 820_SZ | "C:\Frogram Files\Rising\Rfw\rfwmain.exe" -Startup                  |  |  |  |  |
| * 1 IX                                                                |    | abSiSPower       | REC_SZ | Rundl132. ene SiSPower. dl1, ModeAgent                              |  |  |  |  |
| B Tostaller                                                           |    | an llo avo 2 (de | REG_SZ | SOUNDMAN. EXE                                                       |  |  |  |  |
| · Internet Settings                                                   |    |                  |        |                                                                     |  |  |  |  |
| - IntlBus                                                             |    |                  |        |                                                                     |  |  |  |  |
| IntlBun 00                                                            |    |                  |        |                                                                     |  |  |  |  |
| - IFConfTSP                                                           |    |                  |        |                                                                     |  |  |  |  |
| 🕀 🧱 HożuleUzage                                                       |    |                  |        |                                                                     |  |  |  |  |
| B - MS-DOS Emulation                                                  |    |                  |        |                                                                     |  |  |  |  |
| B I NL s                                                              |    |                  |        |                                                                     |  |  |  |  |
| - OptimalLayout                                                       |    |                  |        |                                                                     |  |  |  |  |
| · policies                                                            |    |                  |        |                                                                     |  |  |  |  |
| B PropertySystem                                                      |    |                  |        |                                                                     |  |  |  |  |
| A COLORING                                                            | -  |                  |        |                                                                     |  |  |  |  |
| Left Parlies                                                          |    |                  |        |                                                                     |  |  |  |  |
| BurdheaEx                                                             |    |                  |        |                                                                     |  |  |  |  |
| Setup                                                                 | ×  |                  |        |                                                                     |  |  |  |  |
| <                                                                     | 6  |                  |        |                                                                     |  |  |  |  |
| 表的电脑\UEEY_LOCAL_MACHINE\SUFTWARE\Wicrosoft\Windows\CurrentVersion\Run |    |                  |        |                                                                     |  |  |  |  |

图 7-11 Run 项目的内容显示启动时将运行的应用程序

注意:此时窗口的下端显示的内容为"我的电脑\HKEY\_LOCAL\_Machine\SoftWare\ Microsoft\Windows\CurrentVersion\Run"。也可以省略步骤(3)和(4),直接找到这个位置, 操作方法与文件夹的操作方法相同。

(5) 窗口的右侧列出的是在 Windows 操作系统启动时,将会被自动执行的程序。由图 7-11 可以看出,启动时将自动执行: RavTask.exe(瑞星杀毒软件)和 RfwMain.exe(瑞星防火墙)等程序。

注意:不同的系统,显示结果会有所不同。

(6) 若要防止某个应用程序在启动时自动运行,则删除此程序对应的键即可。如,想禁

止 RfwMain.exe(瑞星防火墙)程序在启动时自动执行,只要单击窗口右侧的"Rfvmain.exe" 键删除对应的键 RfwMain.exe 即可。

(7) 在"编辑"菜单中,单击"删除"命令。在弹出的对话框中,单击"确定"按钮即可。

实验 7-2 加快窗口显示速度。

可以通过修改注册表来改变窗口从任务栏弹出,以及最小化回归任务栏的动作,步骤如下:

(1) 打开注册表编辑器, 找到 HKEY\_CURRENT\_USER\Control PanelDesktopWindowMetrics 子键分支。

(2) 在右边的窗口中找到 MinAniMate 键值,其类型为 REG\_SZ,默认情况下此键值的 值为 1,表示打开窗口显示的动画,把它改为 0,则禁止动画的显示

(3) 接下来从"开始"菜单中选择"注销"命令,激活刚才所做的修改即可。

实验 7-3 加快"开始"菜单显示速度。

随着对 Windows 熟悉,当安装一些应用软件后,总感觉菜单弹出越来越慢,同时影响操 作速度。

提示:启动注册表编辑器,展开 HKEY\_CURRENT\_USER,打开 ControlPanel 下的 Desktop, 把亮条停在 Desktop 上后,单击"编辑"→"新建"→"字符串值"命令,为 Desktop 建立一 个新的字符串值,在右边栏出现一个"新值 #1",然后取名为 MenuShowDelay,如图 7-12 所 示,在它上面双击,输入一个值(为 1~10 的值),为 1 则延时最短,关闭注册表编辑器。重 新启动机器后,发觉"开始"菜单对鼠标移动的反应快多了。

| -<br>文件(F) 编辑(E) 春看(V) 收藏夹(A | 報助 | h 040                       |                  |                       |             |
|------------------------------|----|-----------------------------|------------------|-----------------------|-------------|
| <b>黑</b> 我的电脑                | ~  | 名称                          | 类型               | 数据                    | 1           |
| HKEY_CLASSES_ROOT            |    | R#FontSmoothingType         | REG_DWORD        | 0x00000001 (1)        |             |
| - III HKEY_CURRENT_USER      |    | R#ForegroundFlashCount      | REG_DWORD        | 0x0000003 (3)         |             |
| AppEvents                    |    | #ForegroundLockTimeout      | REG DWORD        | 0x00000000 (0)        |             |
| - Console                    |    | ab]GridGranularity          | REG SZ           | 0                     |             |
| - Control Panel              |    | abHungannTimeout            | REG SZ           | 5000                  |             |
| 🗷 🛄 Accessibility            |    | abLowPowerActive            | REG SZ           | 0                     |             |
| # Appearance                 |    | abLowPowerTimeOut           | REG SZ           | 0                     |             |
| Colors                       |    | ab]MenuShow]]e] ev          | REG SZ           | 10                    |             |
| Lurrent                      |    | ab]OriginalWallnaper        | REG SZ           | C:\Documents and Se   | +++         |
| Lursors                      |    | 25 Paint Deskton Version    | REG DEORD        |                       |             |
| Duston Colors                |    | ab]Pattern Ingrade          | REG SZ           | TRIF                  |             |
| WindowMetrian                |    | ablPowerOffActive           | REG SZ           | 0                     |             |
| - dop't load                 |    | ablPowerOffTimeOut          | REG SZ           | ů                     |             |
| Toput Method                 |    | ablScreenServetering        | REG S7           | ĩ                     |             |
| H International              |    | ablsmanSaverInSamma         | REG S7           | 0                     |             |
| IOProcs                      |    | ablSgreenSaveTineOut        | REG S7           | 003                   |             |
| - Keyboard                   |    | ablSCRNSAVE EVE             | REG S7           | C:\WTMOWS\Sverten32   | <u>ي</u> ر. |
| 🗄 🧰 Wicrosoft Input Devices  |    | ablTileWallsener            | PEC C7           | 0                     |             |
| - IMCPL                      |    | Ref Hann Professor and Hank | DEC DINARY       | be 2e 07 90           |             |
| - 🛄 House                    |    | ablwsitTeVillineTiesent     | REG_DIMANI       | 20000                 |             |
| - 🛄 Patterns                 |    | ablwallanan                 | REG_SZ<br>REG_SZ | C:\Beausants and Se   |             |
| 🗄 🧰 PowerCfg                 | ~  | Column a a                  | NEG_32           | C. (Documentos and Se | ·           |
| ¢                            | >  | <                           |                  |                       | >           |

图 7-12 加快"开始"菜单的显示速度

思考与综合练习

(1) 查找.rar 注册表项, 查看哪个应用程序可以直接打开文件扩展名为.rar 的程序。

(2) 将注册表"HKEY\_LOCAL\_MACHINE"下的内容导出到文本文件中。

(3) 加速 Windows XP/2003 的启动。

操作步骤如下:

1) 首先, 打开"系统属性"(在我的电脑上右击, 在弹出的菜单中选择"属性"命令,

或者在"控制面板"里单击"系统"图标),选择"高级"选项卡,在"启动和故障恢复"区 里单击"设置"按钮,打开"启动和故障恢复"对话框,取消选中"系统启动"区里的两个复 选框,如果是多系统的用户保留"显示操作系统列表的时间"复选框,但时间定为1秒(有经 验的用户也可设为0秒,但这样的话,多启动菜单就不出现了,需要借助启动时按F8键才能 进入选择菜单)。

2) 接下来这一步很关键,在"系统属性"对话框里选择"硬件"选项卡,单击"设备管理器"按钮,打开"设备管理器"对话框,展开"IDE ATA/ATAPI 控制器"选项,双击"次要 IDE 通道"打开其属性对话框,单击"高级设置"选项卡,把设备 0 和 1 的传送模式改为 "DMA (若可用)",设备类型如果可以选择"无"就选为"无"(如果是虚的,无法选择就不必选,其原因是一些机器的光驱跳线不是放在 MASTER),单击"确定"按钮完成设置,同样的方法设置"主要 IDE 通道"。

3)运行 regedit 编辑器,在 H\_L\_M\SYSTEM\CurrentControlSet\Control\Session Manager\ Memory Management\PrefetchParameters 下有一个 EnablePrefetcher 键,把它的数值改为 1。

在注册表中查找 AutoEndTasks,修改数值数据为 1。然后在 AutoEndTasks 的下面可以找 到 HungAppTimeout,WaitToKillAppTimeout,把"数值数据"设为 2000 或者更小,在这里顺 便也把菜单延迟的时间修改一下,在 AutoEndTasks 的下面找到 MenuShowDelay,数值是以毫 秒为单位,如果希望去掉菜单延迟就设为 0。修改后单击"编辑"→"查找下一个"命令(快 捷键 F3),把找到的结果都按照上一步的方法修改。

(4)将"新建"菜单中的多余的项去掉。

当我们安装上了一些小工具,比如 WinZIP、ACDSee,而且以后每安装一个应用软件,如 Word、Access 等,都有可能在"新建"菜单中出现它的快捷方式,所以在"我的电脑"或 "资源管理器"中新建一个文件夹或快捷方式时,这时如果将鼠标移到"新建"菜单上,下一 级菜单很慢才出来。通过修改注册表,我们可以去掉"新建"菜单里多余的选项,以加快菜单 显示的速度。

先启动注册表编辑器,打开"查找"对话框,输入 shellnew,单击"确定"按钮。如果已 经找到一个,看看右边的窗格里,只要有"FileName"或"nullfile"的项,你就可以将它删除。 用鼠标选中 shellnew,右击,在浮动菜单中选"删除"命令。接着按一下 F3 键继续查找,跟 刚才一样,碰到 shellnew 就将它删除,如图 7-13 所示。

| 畲 注册表编辑器                             |              |             |        |  |  |  |
|--------------------------------------|--------------|-------------|--------|--|--|--|
| 文件(E) 编辑(E) 查看(V) 收藏夹(A)             | 帮助           | ) (H)       |        |  |  |  |
| 🗉 🧰 . bat                            | ^            | 名称          | 类型     |  |  |  |
| 🛄 . bd                               | -            | ())         | REG_SZ |  |  |  |
| 🗷 🛄 . bfc                            |              | ab NullFile | REG_SZ |  |  |  |
| . bin                                |              |             |        |  |  |  |
|                                      |              |             |        |  |  |  |
| . Dig                                |              |             |        |  |  |  |
| DeenWithList                         |              |             |        |  |  |  |
| OpenWithProgids                      |              |             |        |  |  |  |
| PersistentHandler                    |              |             |        |  |  |  |
| ShellNew                             |              |             |        |  |  |  |
| .bsc                                 |              |             |        |  |  |  |
| bz                                   | $\checkmark$ |             |        |  |  |  |
|                                      | >            | <           | >      |  |  |  |
| 我的电脑\HKEY_CLASSES_ROOT\.bmp\ShellNew |              |             |        |  |  |  |

图 7-13 去掉"新建"菜单中的多余的项

注意:如果你找到的上一级是 txt,最好不要删掉了,因为这个是关于文本文件的,以后

经常使用。直到出现"完成对注册表的搜索",单击"确定"按钮,接着关闭注册表编辑器, 切换到"我的电脑"或"资源管理器",右击,移到"新建"菜单上,里面只有"文件夹"、"快 捷方式"、"文本文件"等几项。

(5) 删除不能删掉的项。

有时当用户安装完一个应用软件后,不小心把目录删掉或者要将它在"添加或删除程序" 窗口中删掉,却出现错误提示卸载不了,到后来只能将其目录删除,但是在"添加或删除程 序"窗口中还有那一项,怎么办?

操作方法:

可以通过修改注册表的方法来解决这个问题。当然,首先要启动注册表编辑器,进入 \HKEY\_LOCAL\_MACHINE\Software Microoft\Windwos\CurrentVersion\Uninstall,打开一个 "HyperSnap-DX 5",看右边的窗格里面,有一项 HyperSnap-DX 5 窗口,将此主键删掉就可 以了。然后关闭注册表,再看"添加或删除程序"窗口里,这一项就没了。

提示: 我们所安装的软件一般都在\HKEY\_LOCAL\_MACHINE \Software \Micrsoft \Windwos \CurrentVersion\Uninstall 中,如果碰到类似的情况,就能通过这种方法来解决了, 如图 7-14 所示。

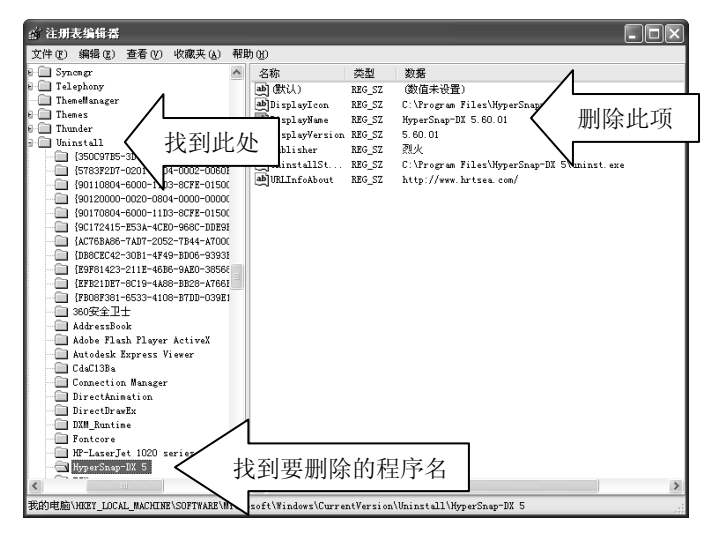

图 7-14 删除不能删掉的项